# Online DogID Guide du débutant

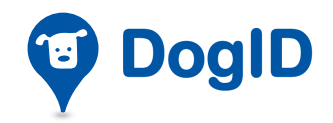

Zetes

#### Online DogID - Guide du débutant

Copyright 2015 Zetes, Villalaan 13, 1601 Ruisbroek, Belgique

#### Remarque

Toute reproduction, même partielle, du présent document sous quelque forme et par quelque moyen que ce soit (procédé électronique ou mécanique, photocopie, ...) et toute traduction dans une langue quelconque sont strictement interdites sans avoir obtenu au préalable l'autorisation écrite de *Zetes*.

*Zetes* ne peut être tenu responsable des éventuelles erreurs contenues dans ce manuel, ni de tout dommage direct ou indirect résultant de l'utilisation de *Online DogID*.

#### Concept de la documentation et élaboration

Human Interface Group De Regenboog 11, 2800 Mechelen http://www.higroup.com

# Table des matières

| 1. Introdu                                                                                                    | uction                                                                                                    | 5                                                                                                    |
|----------------------------------------------------------------------------------------------------|----------------------------------------------------------------------------------------------------|----------------------------------------------------------------------------------------------------|
| 1.1. On                                                                                                    | line DogID, c'est quoi ?                                                                                                    | 5                                                                                                    |
| 1.2. De                                                                                                    | quoi avez-vous besoin pour utiliser Online DogID ?                                                                                                    | 6                                                                                                    |
| 1.3. Cor                                                                                                    | mment se présente la page d'accueil d'Online DogID ?                                                                                                    | 7                                                                                                    |
| 1.3.1                                                                                                    | Page d'accueil pour les vétérinaires                                                                                                    | 7                                                                                                    |
| 1.3.2                                                                                                    | Page d'accueil pour les éleveurs de chiens                                                                                                    | 8                                                                                                    |
| 1.3.3                                                                                                    | Page d'accueil pour les refuges                                                                                                    | 8                                                                                                    |
| 2. Compt                                                                                                    | e                                                                                                    | 9                                                                                                    |
| 2.1. Cré                                                                                                    | éer un compte                                                                                                    | 9                                                                                                    |
| 2.2 Par                                                                                                    | ramètres du compte                                                                                                    | 12                                                                                                    |
| 2.2.1                                                                                                    | Ajouter ou supprimer un utilisateur subsidiaire                                                                                                    |                                                                                                    |
| 2.2.2                                                                                                    | Encoder les données du compte                                                                                                    |                                                                                                    |
| 2.2.3                                                                                                    | Paramétrer les avertissements relatifs à votre quota de tokens                                                                                                    | 16                                                                                                    |
| 2.2.4                                                                                                    | Paramétrer la langue par défaut                                                                                                    | 18                                                                                                    |
| 2.2.5                                                                                                    | Ajouter ou supprimer un vétérinaire (uniquement disponible pour<br>éleveurs de chiens ou les refuges)                                                                                                    | les<br>19                                                                                                    |
| 2.3. Tol                                                                                                    | kens                                                                                                    | 20                                                                                                    |
|                                                                                                    |                                                                                                    |                                                                                                    |
|                                                                                                    |                                                                                                    | <b>•</b> •                                                                                                    |
| 3. Ouvrir                                                                                                    | et fermer une session                                                                                                    | 21                                                                                                    |
| <b>3. Ouvrir</b><br>3.1. Ouv                                                                                                    | et fermer une session                                                                                                    | 21                                                                                                    |
| <ol> <li>Ouvrir</li> <li>3.1. Ouv</li> <li>3.2. Fer</li> </ol>                                                                                                    | et fermer une session<br>vrir une session<br>rmer une session                                                                                                    | 21<br>21<br>22                                                                                                   |
| <ol> <li>Ouvrir</li> <li>3.1. Ouv</li> <li>3.2. Fer</li> <li>Enregis</li> </ol>                                                                                                    | et fermer une session<br>vrir une session<br>rmer une session                                                                                                    | 21<br>21<br>22<br>23                                                                                             |
| <ol> <li>Ouvrir</li> <li>3.1. Ouv</li> <li>3.2. Fer</li> <li>Enregis</li> <li>4.1 Enr</li> </ol>                                                                                                    | et fermer une session<br>vrir une session<br>rmer une session<br>strer un nouveau chien                                                                                                    | 21<br>21<br>22<br>22                                                                                             |
| <ol> <li>Ouvrir</li> <li>3.1. Ouv</li> <li>3.2. Fer</li> <li>Enregis</li> <li>4.1. Enr</li> <li>4.1.1</li> </ol>                                                                                                    | et fermer une session<br>vrir une session<br>rmer une session<br>strer un nouveau chien<br>registrer un nouveau chien, pour les vétérinaires                                                                                                    | 21<br>22<br>22<br>23<br>23                                                                                       |
| <ul> <li>3. Ouvrir</li> <li>3.1. Our</li> <li>3.2. Fer</li> <li>4. Enregis</li> <li>4.1. Enr</li> <li>4.1.1</li> <li>4.1.2</li> </ul>                                                                                                    | et fermer une session<br>vrir une session<br>rmer une session<br>strer un nouveau chien<br>registrer un nouveau chien, pour les vétérinaires<br>Indiquer le responsable du chien                                                                                                    | 21<br>22<br>22<br>23<br>23<br>25<br>26                                                                           |
| <ul> <li>3. Ouvrir</li> <li>3.1. Ouv</li> <li>3.2. Fer</li> <li>4. Enregis</li> <li>4.1. Enr</li> <li>4.1.1</li> <li>4.1.2</li> <li>4.1.3</li> </ul>                                                                                                    | et fermer une session<br>vrir une session<br>rmer une session<br>strer un nouveau chien<br>registrer un nouveau chien, pour les vétérinaires<br>Indiquer le responsable du chien<br>Compléter les données du chien<br>Signer                                                                                                    | 21<br>21<br>22<br>23<br>25<br>26<br>28                                                                           |
| <ul> <li>3. Ouvrir</li> <li>3.1. Ouv</li> <li>3.2. Fer</li> <li>4. Enregis</li> <li>4.1. Enr</li> <li>4.1.1</li> <li>4.1.2</li> <li>4.1.3</li> <li>4.2. Sig</li> </ul>                                                                                                    | et fermer une session<br>vrir une session<br>rmer une session<br>strer un nouveau chien<br>registrer un nouveau chien , pour les vétérinaires<br>Indiquer le responsable du chien<br>Compléter les données du chien<br>Signer<br>ner un pré-enregistrement, pour les vétérinaires                                                                                                    | 21<br>22<br>23<br>25<br>26<br>28<br>28                                                                           |
| <ul> <li>3. Ouvrir</li> <li>3.1. Ouv</li> <li>3.2. Fer</li> <li>4. Enregis</li> <li>4.1. Enr</li> <li>4.1.1</li> <li>4.1.2</li> <li>4.1.3</li> <li>4.2. Sig</li> <li>4.2.1</li> </ul>                                                                                                    | et fermer une session<br>vrir une session<br>rmer une session<br>strer un nouveau chien<br>registrer un nouveau chien , pour les vétérinaires<br>Indiquer le responsable du chien<br>Compléter les données du chien<br>Signer<br>ner un pré-enregistrement, pour les vétérinaires<br>Signer un pré-enregistrement ou le marquer comme revu                                                                                                    | 21<br>22<br>23<br>23<br>25<br>26<br>28<br>28<br>30<br>31                                                         |
| <ul> <li>3. Ouvrir</li> <li>3.1. Our</li> <li>3.2. Fer</li> <li>4. Enregis</li> <li>4.1. Enr</li> <li>4.1.1</li> <li>4.1.2</li> <li>4.1.3</li> <li>4.2. Sig</li> <li>4.2.1</li> <li>4.2.2</li> </ul>                                                                                                    | et fermer une session<br>vrir une session<br>rmer une session<br>strer un nouveau chien<br>registrer un nouveau chien , pour les vétérinaires<br>Indiquer le responsable du chien<br>Compléter les données du chien<br>Signer<br>ner un pré-enregistrement, pour les vétérinaires<br>Signer un pré-enregistrement ou le marquer comme revu<br>Rejeter un pré-enregistrement                                                                                                    | 21<br>22<br>23<br>25<br>26<br>26<br>28<br>30<br>31<br>32                                                         |
| <ul> <li>3. Ouvrir</li> <li>3.1. Our</li> <li>3.2. Fer</li> <li>4. Enregis</li> <li>4.1. Enr</li> <li>4.1.1</li> <li>4.1.2</li> <li>4.1.3</li> <li>4.2. Sig</li> <li>4.2.1</li> <li>4.2.2</li> <li>4.2.3</li> </ul>                                                                                                    | et fermer une session<br>vrir une session<br>rmer une session<br>strer un nouveau chien<br>registrer un nouveau chien , pour les vétérinaires<br>Indiquer le responsable du chien<br>Compléter les données du chien<br>Signer<br>ner un pré-enregistrement, pour les vétérinaires<br>Signer un pré-enregistrement ou le marquer comme revu<br>Rejeter un pré-enregistrement<br>Approuver simultanément plusieurs pré-enregistrements                                                                                                    | 21<br>22<br>23<br>23<br>25<br>26<br>28<br>28<br>30<br>31<br>32<br>33                                             |
| <ol> <li>Ouvrir         <ol> <li>Ouvrir</li> <li>Ouvrir</li> <li>Ouvrir</li> <li>Ouvrir</li> <li>Constant of the second second</li></ol></li></ol> | et fermer une session<br>vrir une session<br>mer une session<br>strer un nouveau chien<br>registrer un nouveau chien, pour les vétérinaires<br>Indiquer le responsable du chien<br>Compléter les données du chien<br>Signer<br>ner un pré-enregistrement, pour les vétérinaires<br>signer un pré-enregistrement ou le marquer comme revu<br>Rejeter un pré-enregistrement<br>Approuver simultanément plusieurs pré-enregistrements<br>registrer un nouveau chien, pour les éleveurs ou les ref                                                                                                    | 21<br>21<br>22<br>23<br>25<br>26<br>26<br>28<br>30<br>31<br>32<br>33<br>uges                                     |
| <ol> <li>Ouvrir</li> <li>3.1. Ouv</li> <li>3.2. Fer</li> <li>Enregis</li> <li>4.1. Enr</li> <li>4.1.2</li> <li>4.1.3</li> <li>4.2. Sig</li> <li>4.2.1</li> <li>4.2.2</li> <li>4.2.3</li> <li>4.3. Enr</li> <li>34</li> <li>4.3.1</li> </ol>                                                                                                    | et fermer une session                                                                                                    | 21<br>22<br>23<br>25<br>26<br>28<br>30<br>31<br>32<br>33<br>uges<br>35                                           |
| <ul> <li>3. Ouvrir</li> <li>3.1. Ouv</li> <li>3.2. Fer</li> <li>4. Enregis</li> <li>4.1. Enr</li> <li>4.1.1</li> <li>4.1.2</li> <li>4.1.3</li> <li>4.2. Sig</li> <li>4.2.1</li> <li>4.2.2</li> <li>4.2.3</li> <li>4.3. Enr</li> <li>34</li> <li>4.3.1</li> <li>4.3.2</li> </ul>                                                                                                    | et fermer une session<br>vrir une session<br>mer une session<br>strer un nouveau chien<br>registrer un nouveau chien, pour les vétérinaires<br>Indiquer le responsable du chien<br>Compléter les données du chien<br>Signer<br>ner un pré-enregistrement, pour les vétérinaires<br>Signer un pré-enregistrement ou le marquer comme revu<br>Rejeter un pré-enregistrement<br>Approuver simultanément plusieurs pré-enregistrements<br>registrer un nouveau chien, pour les éleveurs ou les ref<br>Indiquer le responsable du chien et le vétérinaire responsable                                                                                       | 21<br>21<br>22<br>23<br>25<br>26<br>26<br>26<br>28<br>30<br>31<br>32<br>33<br>uges<br>35<br>37                   |
| <ul> <li>3. Ouvrir</li> <li>3.1. Ouv</li> <li>3.2. Fer</li> <li>4. Enregis</li> <li>4.1. Enr</li> <li>4.1.1</li> <li>4.1.2</li> <li>4.1.3</li> <li>4.2. Sig</li> <li>4.2.1</li> <li>4.2.3</li> <li>4.3. Enr</li> <li>34</li> <li>4.3.1</li> <li>4.3.2</li> <li>4.3.3</li> </ul>                                                                                                    | et fermer une session<br>vrir une session<br>mer une session<br>strer un nouveau chien<br>registrer un nouveau chien, pour les vétérinaires<br>Indiquer le responsable du chien<br>Compléter les données du chien<br>Signer<br>ner un pré-enregistrement, pour les vétérinaires<br>Signer un pré-enregistrement ou le marquer comme revu<br>Rejeter un pré-enregistrement<br>Approuver simultanément plusieurs pré-enregistrements<br>registrer un nouveau chien, pour les éleveurs ou les ref<br>Indiquer le responsable du chien et le vétérinaire responsable<br>Compléter les données du chien<br>Envoyer le pré-enregistrement d'un nouveau chien | 21<br>21<br>22<br>23<br>25<br>26<br>26<br>28<br>30<br>31<br>32<br>33<br>uges<br>35<br>37<br>39                   |
| <ol> <li>Ouvrir</li> <li>3.1. Ouv</li> <li>3.2. Fer</li> <li>Enregis</li> <li>4.1. Enregis</li> <li>4.1.1</li> <li>4.1.2</li> <li>4.1.3</li> <li>4.2. Sig</li> <li>4.2.1</li> <li>4.2.2</li> <li>4.2.3</li> <li>4.3. Enr</li> <li>34</li> <li>4.3.1</li> <li>4.3.2</li> <li>4.3.3</li> <li>Modifie</li> </ol>                                                                                                    | et fermer une session<br>vrir une session                                                                                                    | 21<br>22<br>23<br>25<br>26<br>26<br>28<br>30<br>31<br>32<br>33<br>uges<br>35<br>37<br>39                         |
| <ol> <li>Ouvrir         <ol> <li>Ouvrir</li> <li>Ouvrir</li> <li>Ouvrir</li> <li>Ouvrir</li> <li>Ouvrir</li> <li>Control of the second second s</li></ol></li></ol>            | et fermer une session<br>vrir une session                                                                                                    | 21<br>21<br>22<br>23<br>23<br>25<br>26<br>26<br>26<br>28<br>30<br>31<br>32<br>33<br>uges<br>35<br>37<br>39<br>41 |
| <ol> <li>Ouvrir         <ol> <li>Ouvrir</li> <li>Ouvrir</li> <li>Ouvrir</li> <li>Ouvrir</li> <li>Contract of the second second</li></ol></li></ol> | et fermer une session<br>vrir une session                                                                                                    | 21<br>21<br>22<br>23<br>23<br>25<br>26<br>26<br>28<br>30<br>31<br>32<br>33<br>uges<br>35<br>37<br>39<br>41       |
| <ol> <li>Ouvrir</li> <li>3.1. Our</li> <li>3.2. Fer</li> <li>Enregis</li> <li>4.1. Enr</li> <li>4.1.1</li> <li>4.1.2</li> <li>4.1.3</li> <li>4.2. Sig</li> <li>4.2.1</li> <li>4.2.2</li> <li>4.2.3</li> <li>4.3. Enr</li> <li>34</li> <li>4.3.1</li> <li>4.3.2</li> <li>4.3.3</li> <li>Modifie</li> <li>5.1. Moref</li> <li>5.2. Moref</li> </ol>                                                                                                    | et fermer une session<br>vrir une session                                                                                                    | 21<br>22<br>23<br>23<br>25<br>26<br>26<br>26<br>26<br>26<br>28<br>30<br>31<br>33<br>uges<br>35<br>37<br>39<br>41 |

| <ul> <li>6. Remplacement de passeport</li></ul>                                                                                                    |
|----------------------------------------------------------------------------------------------------|
| 7. Transférer la responsabilité d'un chien (pour les refuges) 51                                                                                         |
| 8. Acheter des tokens538.1. Demander un rapport sur les tokens55                                                                                         |
| 9. Consulter des chiens       57         9.1. Consulter des chiens, pour les éleveurs ou les refuges       57         9.1.1 Chercher des chiens       59 |
| 9.2. Consulter des chiens, pour les vétérinaires59                                                                                                    |
| <ul> <li>9.2. Consulter des chiens, pour les vétérinaires</li></ul>                                                                                      |
| <ul> <li>9.2. Consulter des chiens, pour les vétérinaires</li></ul>                                                                                      |

# 1. Introduction

# 1.1. Online DogID, c'est quoi ?

**Online DogID** est un site web qui permet aux utilisateurs professionnels d'enregistrer des chiens en ligne.

Les vétérinaires, les éleveurs de chiens ou les refuges peuvent créer un compte afin d'accéder à l'enregistrement des chiens en ligne.

Online DogID propose différentes fonctions:

- Enregistrer de nouveaux chiens
  - Cette fonction permet aux utilisateurs professionnels d'enregistrer de nouveaux chiens, rapidement et en toute simplicité.

#### Modifier des enregistrements existants

 Il est également possible de modifier un enregistrement existant, par exemple les données du chien (nom, fourrure, statut, race, sexe). Les éleveurs de chiens et les refuges ont également la possibilité de modifier la personne responsable du chien.

#### • Remplacement de passeport

 Les données reprises sur le passeport d'un chien peuvent être modifiées. Il est possible de modifier le numéro de passeport, l'identifiant (puce) et la date de naissance du chien.

#### • Transférer la responsabilité d'un chien

(uniquement possible pour les refuges)

• Les refuges ont la possibilité de transférer la responsabilité d'un chien.

# 1.2. De quoi avez-vous besoin pour utiliser Online DogID ?

Pour créer un compte **Online DogID** et utiliser ce site web, **vous avez besoin** :

- D'un ordinateur avec
  - un système d'exploitation : Windows 7 et versions ultérieures, OsX v10.10,
  - un navigateur : Firefox (tous les systèmes d'exploitation), Internet Explorer 9 (Windows 7) et 10 (Windows 8), Safari (OsX),

Attention : si vous utilisez Safari OsX, vous devez travailler en « unsafe mode ».

- d'une carte d'identité électronique (eID),
- du code PIN de la carte d'identité électronique,
- d'un lecteur de cartes d'identité électroniques.

Attention : Assurez-vous que votre lecteur de cartes est installé sur votre ordinateur et fonctionne correctement. Votre ordinateur doit être adapté pour l'utilisation de cartes d'identité électroniques.

En cas de problèmes, n'hésitez pas à contacter Fedict (<u>http://www.fedict.belgium.be</u>) ou votre fournisseur de matériel informatique.

# 1.3. Comment se présente la page d'accueil d'Online DogID ?

Online DogID est un site web destiné à trois types d'utilisateurs: les vétérinaires, les éleveurs de chiens et les refuges.

Les pages d'accueil d'Online DogID pour chaque groupe cible sont présentées ci-dessous, avec la **dénomination des parties principales de l'écran**. Le manuel de l'utilisateur a régulièrement recours à ces dénominations.

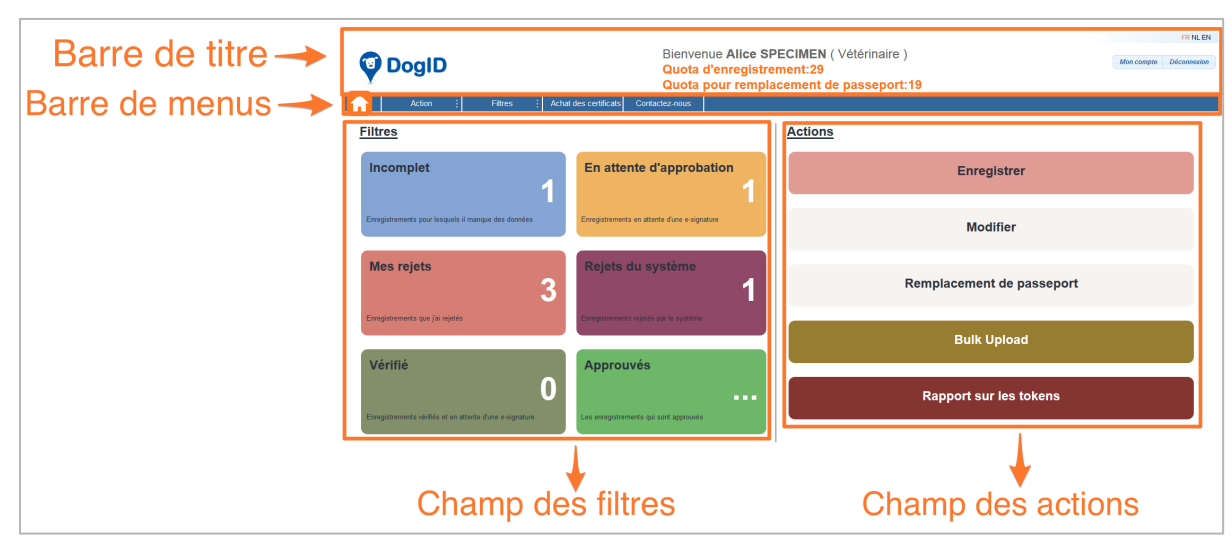

# 1.3.1 Page d'accueil pour les vétérinaires

Voici comment se présente la page d'accueil pour les vétérinaires, avec la dénomination des parties principales de l'écran.

1.3.2

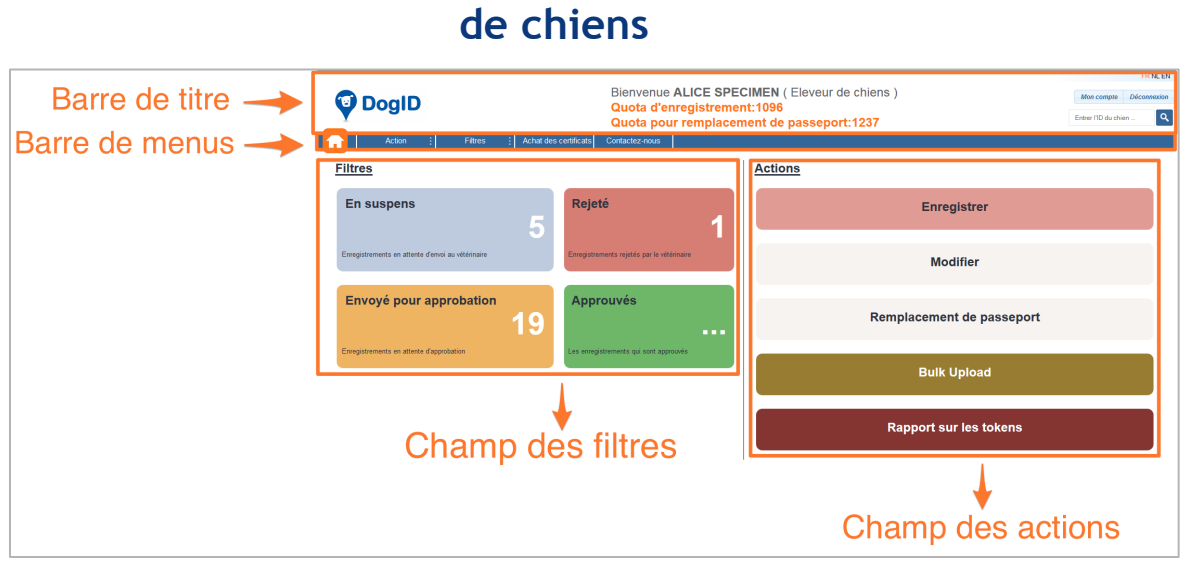

Voici comment se présente la page d'accueil pour les éleveurs de chiens, avec la dénomination des parties principales de l'écran.

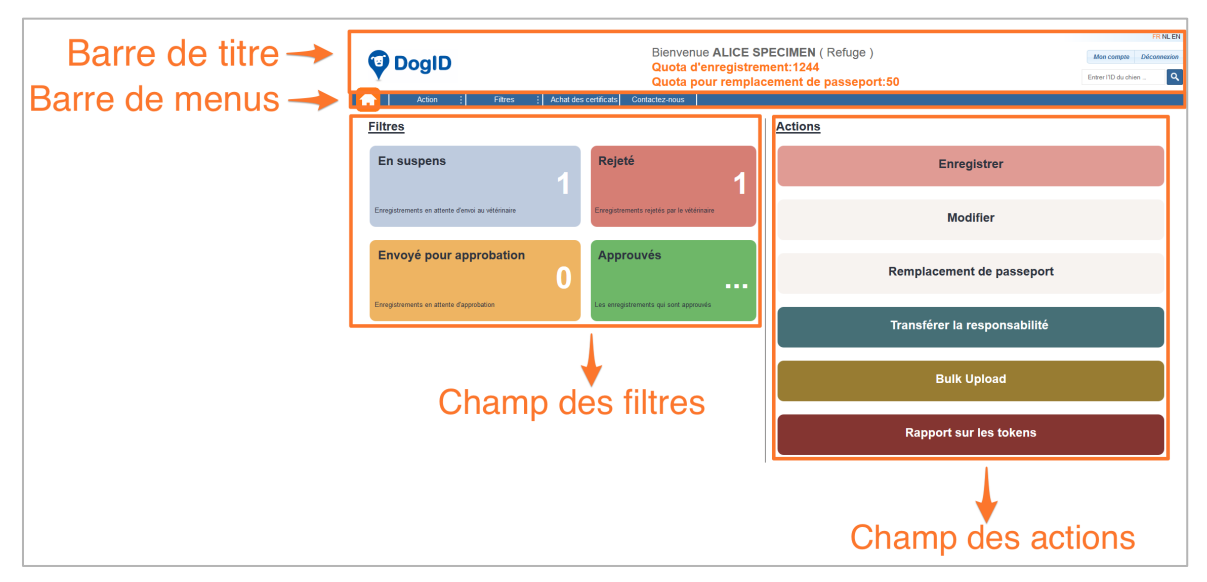

# 1.3.3 Page d'accueil pour les refuges

Page d'accueil pour les éleveurs

Voici comment se présente la page d'accueil pour les refuges, avec la dénomination des parties principales de l'écran.

# 2. Compte

Les **vétérinaires**, les **éleveurs de chiens** et les **refuges** peuvent créer un compte Online DogID. Il faut obligatoirement commencer par créer un compte pour avoir accès à Online DogID.

Vous avez déjà créé un compte ? Dans ce cas, il vous suffit de vous connecter au site web <u>https://online.dogid.be</u>.

Le présent chapitre vous explique comment créer un **compte**, étape par étape, puis comment régler les **paramètres** d'un compte créé. Vous verrez également comment ajouter un ou plusieurs **utilisateur(s) subsidiaire(s)** à un compte.

# 2.1. Créer un compte

Pour pouvoir utiliser Online DogID, vous devez obligatoirement créer un compte.

Ce compte vous donne accès à Online DogID et vous permet d'utiliser les différentes fonctions proposées.

Pour créer un compte, vous avez besoin :

- D'un ordinateur avec
  - un système d'exploitation : Windows 7 et versions ultérieures, OsX v10.10,
  - un navigateur : Firefox (tous les systèmes d'exploitation), Internet Explorer 9 (Windows 7) et 10 (Windows 8), Safari (OsX),

Attention: Si vous utilisez Safari OsX, vous devez travailler en « unsafe mode ».

d'une carte d'identité électronique (eID),

Attention: Si vous êtes éleveur de chiens ou collaborateur d'un refuge, utilisez le **eID du responsable principal** de l'élevage de chiens ou du refuge. Cette personne est enregistrée officiellement auprès du gouvernement en tant que éleveur de chiens ou le responsable du refuge.

- du code PIN de la carte d'identité électronique,
- d'un lecteur de cartes d'identité électroniques.

Attention: Assurez-vous que votre lecteur de cartes est installé sur votre ordinateur et fonctionne correctement. Votre ordinateur doit être adapté pour l'utilisation de cartes d'identité électroniques.

En cas de problèmes, n'hésitez pas à contacter Fedict (<u>http://www.fedict.belgium.be</u>) ou votre fournisseur de matériel informatique.

Pour créer un compte, procédez comme suit :

- Rendez-vous sur <u>https://online.dogid.be</u>.
   La page d'accueil d'Online DogID apparaît.
- 2. À la page d'accueil, cliquez sur **Enregistrer**.

| © Bienvenue                                                                                                    |
|----------------------------------------------------------------------------------------------------|
| Du fait de la régionalisation du bien-être animal, DogID est la<br>nouvelle dénomination de la base de données pour l'identification et<br>l'enregistrement des chiens en Belgique, ces deux opérations étant<br>obligatoires depuis le 1 septembre 1998. |
| Login Enregistrer                                                                                                    |

L'écran Créer un compte apparaît.

3. Si vous êtes éleveur de chiens ou collaborateur d'un refuge, saisissez votre numéro HK dans le champ situé sous « Nr Vet ou Nr HK ». Vous êtes un vétérinaire ? Saisissez votre numéro Vet dans ce champ. Cliquez ensuite sur Lire les données.

| Créer un compte                                                                                                    |  |  |  |
|----------------------------------------------------------------------------------------------------|--|--|--|
| Création d'un compte:                                                                                                    |  |  |  |
| Durant cette étape, le système lira vos noms et prénoms et votre numéro de Registre<br>national de votre carte elD.                                         |  |  |  |
| Ces informations resteront confidentielles et seront sauvegardées dans notre base de                                                                        |  |  |  |
| donnees, uniquement afin de vous fournir le service demande.<br>Les étapes suivantes seront insérez votre carte elD dans le lecteur de cartes, entrez votre |  |  |  |
| adresse e-mail, entrez votre code PIN pour que nous puissions créer le compte.                                                                              |  |  |  |
| Des que le compte est cree, nous vous enverrons une notification par e-mail.<br>Veuillez insérer votre carte elD                                            |  |  |  |
| En con de difficultán veuillez consultar petro manual dutilization. Co manual dutilization                                                                  |  |  |  |
| peut être téléchargé à partir du site web www.dogid.be, sous l'onglet "Professionnel".                                                                      |  |  |  |
|                                                                                                    |  |  |  |
| Nr Vet ou Nr HK                                                                                                    |  |  |  |
| HK10109999                                                                                                    |  |  |  |
| Supprimer Lire les despése                                                                                                    |  |  |  |
| Supprimer Line les données                                                                                                    |  |  |  |
|                                                                                                    |  |  |  |

L'écran Please insert your eID card apparaît.

4. Insérez votre **carte d'identité électronique** (eID) dans le lecteur de cartes.

Une fenêtre pop-up **Privacy** s'ouvre et demande l'autorisation d'utiliser les données de votre carte d'identité électronique pour ce site web.

5. Dans la fenêtre **Privacy**, cliquez sur **Yes**.

| Privacy | *                                                                                                    |  |  |
|---------|----------------------------------------------------------------------------------------------------|--|--|
| ?       | Allow the web application to use your eID identity information?<br>Identity information: identity, address |  |  |
|         | Yes No                                                                                                    |  |  |

Après lecture de votre carte d'identité électronique, l'écran **Sign-Up** apparaît.

6. Saisissez votre **adresse e-mail** dans les champs « Email » et « Confirm Email », puis cliquez sur **Enregistrer**.

| Veuillez entrer l'adresse e-mail                     |  |  |  |  |
|------------------------------------------------------|--|--|--|--|
| Email:                                               |  |  |  |  |
| alice.specimen@hotmail.com                           |  |  |  |  |
| Confirm Email:                                       |  |  |  |  |
| alice.specimen@hotmail.com                           |  |  |  |  |
| This is a signature text Alice Geldigekaart SPECIMEN |  |  |  |  |
| Supprimer Enregistrer                                |  |  |  |  |

La fenêtre **Enter PIN code** s'ouvre.

7. Saisissez le code PIN de votre carte d'identité électronique dans la fenêtre PIN code puis cliquez sur OK.

| 🕌 Enter PIN code |
|------------------|
| PIN code: ••••   |
| OK Cancel        |

La fenêtre **Success** apparaît pour confirmer que le compte a été créé avec succès.

8. Dans la fenêtre **Success**, cliquez sur **Close**.

| Success                                      | ×           |
|----------------------------------------------|-------------|
| Valid Signature<br>Signer:Alice SPECIMEN (Si | gnature),BE |
|                                              | Close       |

Vous êtes maintenant automatiquement identifié, et la page d'accueil d'Online DogID apparaît.

Online DogID vous envoie un **e-mail pour confirmer** la création du compte. Votre compte Online DogID a été créé avec succès.

# 2.2. Paramètres du compte

Une fois que vous avez créé un compte, vous pouvez facilement **régler les paramètres de ce compte**:

1. À la page d'accueil, cliquez sur **Mon compte** dans la barre de titre.

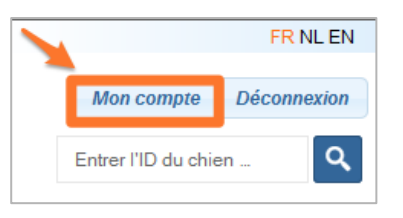

#### La page Mon compte apparaît :

| Mon compte                                                                                                    |                                                                                                    |  |  |
|----------------------------------------------------------------------------------------------------|----------------------------------------------------------------------------------------------------|--|--|
| Information générale                                                                                                    |                                                                                                    |  |  |
| Downées du responsable       HIG3101480         Non de familie       SPECOMEN         Prénom       ALICE         Adresse       NETELAARSTRAAT         2160       WOMMELGEM |                                                                                                    |  |  |
| Données de l'utilisateur                                                                                                    | 'subsidiare.                                                                                                    |  |  |
| Agouter les données de l'utilisateur Agouter les données de l'utilisateur Agouter un noveel utilisateur exclosateurer                                                      |                                                                                                    |  |  |
| mes donnees                                                                                                    |                                                                                                    |  |  |
| Telephone 033539453                                                                                                    | Modifier les depréss de l'utilisateur du compte                                                                                                    |  |  |
| GSM p.ex 000/000                                                                                                    |                                                                                                    |  |  |
| Fix 03539453                                                                                                    |                                                                                                    |  |  |
| remer per contraspondación<br>Recentur la vedessement larga la descend en descons de<br>□ → Paramétrer les avertissements relatifs au quota                                |                                                                                                    |  |  |
| EN Sumparder J - Sumparder - Paramétrer la langue par défaut                                                                                                    |                                                                                                    |  |  |
| Non vétérinaire F0<br>Ajouter un vétérinaire                                                                                                    | HESPECIMENAGE CONTRACT CONTRACT CONTRAC |  |  |

- La page Mon compte vous permet :
- de consulter les informations générales relatives à votre compte. Sur cette page, vous pouvez uniquement consulter les informations générales du compte, vous ne pouvez pas les modifier. Ce n'est pas non plus expliqué ci-dessous ;
- d'ajouter ou de supprimer un **utilisateur subsidiaire** ;
- de modifier les données de votre compte ;
- de paramétrer la réception d'un **avertissement** lorsque votre quota de tokens est inférieur à un nombre déterminé ;
- de paramétrer la langue par défaut (néerlandais, anglais ou français);
- d'ajouter ou de supprimer un vétérinaire si vous êtes éleveur de chiens ou collaborateur d'un refuge. Cette option n'est pas disponible pour les vétérinaires.

Les chapitres suivants abordent le réglage de ces différents **paramètres**.

# 2.2.1 Ajouter ou supprimer un utilisateur subsidiaire

Online DogID vous permet d'ajouter un **utilisateur subsidiaire** à un compte.

## Un utilisateur subsidiaire, c'est quoi?

Les vétérinaires, les éleveurs de chiens ou les refuges qui ont créé un compte Online DogID peuvent ajouter un ou plusieurs utilisateur(s) subsidiaire(s) à ce compte. Un utilisateur subsidiaire a accès au compte et peut s'identifier avec sa propre carte d'identité électronique afin d'utiliser les différentes fonctions de DogID.

Attention: Un **utilisateur subsidiaire** a accès à toutes les fonctions du compte, mais ne peut ni ajouter ni supprimer un utilisateur subsidiaire. Cette option n'est disponible que pour l'utilisateur (principal) du compte.

## Exemple d'utilisateur subsidiaire

Prenons comme situation de départ un élevage de chiens composé d'un éleveur responsable et de collaborateurs supplémentaires. L'éleveur de chiens crée un **compte** Online DogID pour l'élevage.

Il souhaite que son collaborateur ait accès à ce compte pour qu'il puisse également enregistrer des chiens ; il crée donc un **utilisateur subsidiaire** pour ce collaborateur.

Ce dernier peut désormais s'identifier avec sa propre carte d'identité électronique, et utiliser le compte de l'élevage de chiens.

Attention: Si un **vétérinaire** ajoute un utilisateur subsidiaire à un compte, cet utilisateur subsidiaire ne peut pas signer l'enregistrement d'un chien.

Il ne peut le faire que s'il dispose également de son propre compte en tant que vétérinaire.

### Ajouter un utilisateur subsidiaire

Pour ajouter un **utilisateur subsidiaire** à votre compte, procédez comme suit :

1. À la page d'accueil, cliquez sur **Mon compte** dans la barre de titre.

La page Mon compte apparaît.

2. Sous la ligne « Données de l'utilisateur subsidiaire », cliquez sur Ajouter un nouvel utilisateur subsidiaire.

| Données de l'utilisateur subsidiaire. |                                               |
|---------------------------------------|-----------------------------------------------|
| Supprimer l'utilisateur               |                                               |
|                                       | ✓ Delete                                      |
| Ajouter les données de l'utilisateur  |                                               |
|                                       | <br>Ajouter un nouvel utilisateur subsidiaire |

L'écran « Créer un nouvel utilisateur » apparaît. Dans le cadre situé en dessous de « Nr Vet ou Nr HK », saisissez le numéro HK ou le numéro Vet de l'utilisateur principal. L'utilisateur subsidiaire sera enregistré pour ce compte.

#### 3. Cliquez sur Lire les données.

L'écran « Lire la carte eID » apparaît.

4. Insérez la carte d'identité électronique de l'utilisateur subsidiaire dans le lecteur de cartes.

Attention: Veillez à bien insérer la **carte d'identité** électronique de l'utilisateur subsidiaire dans le lecteur de cartes, et pas celle de l'utilisateur du compte (principal), sans quoi un message d'erreur apparaîtra.

Une fenêtre pop-up **Privacy** s'ouvre et demande l'autorisation d'utiliser votre carte d'identité électronique pour ce site web.

5. Dans la fenêtre **Privacy**, cliquez sur **Yes**.

| Privacy                                                                                                 |  |     | x                                                     |
|----------------------------------------------------------------------------------------------------|--|-----|-------------------------------------------------------|
| Allow the web application to use your elD identity informati<br>Identity information: identity, address |  |     | to use your eID identity information?<br>ity, address |
|                                                                                                    |  | Yes | No                                                    |

Après lecture de votre carte d'identité électronique, l'écran **Sign-Up** apparaît.

 Saisissez l'adresse e-mail de l'utilisateur subsidiaire dans le champ « Email » et confirmez cette adresse e-mail dans le champ « Confirm Email ». Cliquez ensuite sur Enregistrer.

|           | Veuillez entrer l'adresse e-mail             |
|-----------|----------------------------------------------|
|           | Email:                                       |
|           | alice.specimen@hotmail.com                   |
|           | Confirm Email:                               |
|           | alice.specimen@hotmail.com                   |
| This is a | a signature text Alice Geldigekaart SPECIMEN |
|           | Supprimer Enregistrer                        |
|           |                                              |

La fenêtre Enter PIN code s'ouvre.

 Saisissez le code PIN de la carte d'identité électronique de l'utilisateur subsidiaire dans le champ PIN code puis cliquez sur OK.

La fenêtre **Success** apparaît pour confirmer que le compte subsidiaire a été créé avec succès.

8. Dans la fenêtre **Success**, cliquez sur **Close**.

Vous êtes automatiquement identifié comme utilisateur subsidiaire.

Online DogID envoie un **e-mail pour confirmer** la création de l'utilisateur subsidiaire aux utilisateurs subsidiaires ainsi qu'à l'utilisateur principal du compte.

#### Ouvrir et fermer une session d'utilisateur subsidiaire

Pour ouvrir ou fermer une session, les utilisateurs subsidiaires doivent suivre la même procédure que les utilisateurs traditionnels.

Cette procédure est expliquée étape par étape au <u>Chapitre 3:Ouvrir et</u> <u>fermer une session.</u>

#### Supprimer un utilisateur subsidiaire

Pour supprimer un utilisateur subsidiaire, procédez comme suit :

- Dans la barre de titre, cliquez sur Mon compte. La page Mon compte apparaît.
- Sous la ligne « Données de l'utilisateur subsidiaire », sélectionnez l'utilisateur subsidiaire que vous souhaitez supprimer, puis cliquez sur Delete.

| Données de l'utilisateur subsidiaire. | <u> </u>                                  |
|---------------------------------------|-------------------------------------------|
| Supprimer l'utilisateur               |                                           |
|                                       | - Delete                                  |
| Ajouter les données de l'utilisateur  |                                           |
|                                       | Ajouter un nouvel utilisateur subsidiaire |
|                                       |                                           |

L'utilisateur subsidiaire est supprimé.

Attention: Un utilisateur subsidiaire ne peut pas supprimer (ni ajouter) un utilisateur subsidiaire. Seul l'utilisateur (principal) du compte peut effectuer cette action.

## 2.2.2 Encoder les données du compte

Les étapes suivantes vous indiquent comment **encoder vos données** (téléphone, gsm, fax, e-mail):

1. Dans la barre de titre, cliquez sur Mon compte.

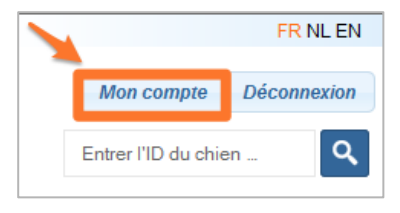

La page **Mon compte** apparaît.

2. En dessous de la ligne « Mes données », modifiez vos données (téléphone, gsm, fax, e-mail) puis cliquez sur **Sauvegarder**.

| Mes donne   | ees                                                   |             |
|-------------|-------------------------------------------------------|-------------|
| Téléphone   | (and on Transmist Strength and                        |             |
| GSM         | p.ex: 000/000.00.00                                   |             |
| Fax         | p.ex: 000/000.00.00                                   |             |
| Email       | fearing contribution of the second                    |             |
| Recevoir un | avertissement lorsque mon quota descend en dessous de |             |
| 1000        |                                                       |             |
| Langue par  | défaut                                                |             |
| NL          | •                                                     | Sauvegarder |

Les données sont modifiées.

# 2.2.3 Paramétrer les avertissements relatifs à votre quota de tokens

Pour enregistrer un chien ou remplacer le passeport d'un chien, les **vétérinaires**, les **éleveurs de chiens** ou les **refuges** doivent disposer de **tokens**.

Pour savoir comment acheter des tokens, référez-vous au <u>Chapitre 8:</u> <u>Acheter des tokens</u>.

Un token est prélevé de votre total à chaque fois que vous enregistrez un chien ou que vous remplacez un passeport. Le total (après votre dernière opération) est indiqué dans la barre de titre :

| Bienvenue ALICE SPECIMEN (Eleveur de chiens)                             | FR NL EN               |
|--------------------------------------------------------------------------|------------------------|
| Quota d'enregistrement:1097<br>Quota pour remplacement de passeport:1238 | Entrer I'ID du chien _ |

Vous pouvez paramétrer un **avertissement de quota** quand votre nombre de tokens atteint un minimum déterminé. Cet avertissement vous indique que vous avez atteint le seuil minimal, afin que vous puissiez acheter des tokens à temps. Pour paramétrer un avertissement de quota :

1. Dans la barre de titre, cliquez sur Mon compte.

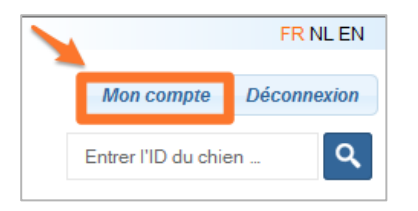

La page Mon compte apparaît.

2. Sous la ligne « Mes données », indiquez le **quota souhaité** puis cliquez sur **Sauvegarder**.

| Mes donne           | ées                                                   |
|---------------------|-------------------------------------------------------|
| Téléphone           |                                                       |
| GSM                 | p.ex: 000/000.00.00                                   |
| Fax                 | p.ex: 000/000.00.00                                   |
| Email               |                                                       |
| Recevoir un<br>1000 | avertissement lorsque mon quota descend en dessous de |
| Langue par          | défaut                                                |
| NL                  | → Sauvegarder                                         |

L'avertissement de quota a été paramétré avec succès.

Quand votre quota est inférieur au nombre indiqué, un message apparaît dans votre barre de titre :

| Bienvenue ALICE SPECIMEN (Eleveur de chiens)                         |
|----------------------------------------------------------------------|
| Quota d'enregistrement:1097 (Votre seuil est atteint.)               |
| Quota pour remplacement de passeport:1238 (Votre seuil est atteint.) |

## 2.2.4 Paramétrer la langue par défaut

Une fois que vous avez créé un compte, vous pouvez facilement paramétrer une **langue par défaut**. La page web d'Online DogID s'affichera toujours dans cette langue.

Pour paramétrer la langue par défaut, procédez comme suit :

1. Dans la barre de titre, cliquez sur Mon compte.

|                     | FR NL EN    |
|---------------------|-------------|
| Mon compte          | Déconnexion |
| Entrer l'ID du chie | en          |

La page Mon compte apparaît.

 Dans le champ situé sous la ligne « Mes données », sélectionnez la langue que vous souhaitez utiliser comme langue par défaut. Cliquez ensuite sur Sauvegarder.

| Mes donne   | ées                                                   |             |
|-------------|-------------------------------------------------------|-------------|
| Téléphone   | game on Transmiss Street on                           |             |
| GSM         | p.ex: 000/000.00.00                                   |             |
| Fax         | p.ex: 000/000.00.00                                   |             |
| Email       | period sector teacher that it is a filled a date of   |             |
| Recevoir un | avertissement lorsque mon quota descend en dessous de |             |
| 2000        |                                                       |             |
| Langue par  | défaut                                                |             |
| NL          | -                                                     | Sauvegarder |

La langue par défaut a été enregistrée.

Online DogID s'ouvrira désormais toujours dans la langue sélectionnée.

# 2.2.5 Ajouter ou supprimer un vétérinaire (uniquement disponible pour les éleveurs de chiens ou les refuges)

Les **éleveurs de chiens** ou les **refuges** peuvent ajouter un ou plusieurs **vétérinaire(s) responsable(s)** à leur compte. Ces vétérinaires apparaissent chaque fois que vous devez ajouter un vétérinaire responsable à une action déterminée (par exemple, envoyer un pré-enregistrement à un vétérinaire).

Pour ajouter un vétérinaire, procédez comme suit:

1. Dans la barre de titre, cliquez sur Mon compte.

|                     | FR NL EN    |
|---------------------|-------------|
| Mon compte          | Déconnexion |
| Entrer l'ID du chie | en 🔍        |

La page **Mon compte** apparaît.

Sous la ligne « Mes données », à côté de la case « Ajouter un vétérinaire », sélectionnez le vétérinaire que vous souhaitez ajouter à votre compte. Cliquez ensuite sur Ajouter.

| wes donn     | 565                                                     |             |         |
|--------------|---------------------------------------------------------|-------------|---------|
| Téléphone    | and or "researching" at                                 |             |         |
| GSM          | Contraction and a                                       |             |         |
| Fax          | a see Tablette al a                                     |             |         |
| Email        | Security Reports Apparent Control States and Control of |             |         |
| Recevoir un  | avertissement lorsque mon quota descend en dessous de   |             |         |
| 2000         |                                                         |             |         |
| Langue par   | défaut                                                  |             |         |
| NL           | •                                                       | Sauvegarder |         |
| Mon vétérin  | aire                                                    | -           | Effacer |
| Ajouter un v | étérinaire                                              | <b>(</b> 5  | Ajouter |
|              |                                                         |             |         |

Le nouveau vétérinaire a été ajouté à votre compte.

Conseil: Vous pouvez également choisir un vétérinaire par défaut. À côté de Mon vétérinaire, cliquez sur Par défaut. Ce vétérinaire est désormais automatiquement associé à votre compte.

| Mon vétérinaire        | Ning and a set - | Effacer | Par défaut |
|------------------------|------------------|---------|------------|
| Ajouter un vétérinaire | Ω                | Ajouter |            |

Pour supprimer un vétérinaire, procédez comme suit :

 Sous la ligne « Mes données », dans « Mon vétérinaire », sélectionnez le vétérinaire que vous souhaitez supprimer. Cliquez ensuite sur Effacer.

Le vétérinaire a été supprimé.

# 2.3. Tokens

Pour enregistrer un chien ou remplacer le passeport d'un chien, les **vétérinaires**, les **éleveurs de chiens** ou les **refuges** doivent disposer de tokens. Les tokens sont des **certificats virtuels**.

Vous pouvez les acheter via Online DogID.

La manière de procéder est expliquée au <u>Chapitre 8 : Acheter des</u> tokens.

# 3. Ouvrir et fermer une session

Une fois que vous avez créé un compte Online DogID, vous pouvez facilement **ouvrir ou fermer une session** pour ce compte.

La procédure d'ouverture de session est identique pour les **utilisateurs subsidiaires**.

Le présent chapitre vous explique d'abord étape par étape comment ouvrir une session sur Online DogID, puis comment fermer cette session.

# 3.1. Ouvrir une session

Pour ouvrir une session Online DogID, procédez comme suit :

- 1. Rendez-vous sur https://online.dogid.be. La page d'accueil d'Online DogID apparaît.
- 2. Cliquez sur **Login** à la page d'accueil.

| Bienvenue                                                                                                    |
|----------------------------------------------------------------------------------------------------|
| Du fait de la régionalisation du bien-être animal, DogID est la<br>nouvelle dénomination de la base de données pour l'identification et<br>l'enregistrement des chiens en Belgique, ces deux opérations étant<br>obligatoires depuis le 1 septembre 1998. |
| Login Créer un compte                                                                                                    |

L'écran « Please insert your eID card » apparaît.

Insérez votre carte d'identité électronique dans le lecteur de cartes.

La fenêtre **Enter PIN code** s'ouvre.

4. Saisissez le **code PIN** de votre carte d'identité électronique, puis cliquez sur **OK**.

| Enter PIN code |
|----------------|
| PIN code:      |
| OK Cancel      |

La page d'accueil d'Online DogID apparaît.

Vous êtes maintenant connecté.

Attention : vous avez créé **plusieurs comptes** ? Vous devez alors commencer par sélectionner le compte pour lequel vous souhaitez ouvrir une session :

| HK10109999 | - | Select |
|------------|---|--------|
| HK10109999 |   |        |
| N9999      |   |        |

# 3.2. Fermer une session

Pour **fermer une session** Online DogID, procédez comme suit : Si vous êtes connecté en tant qu'utilisateur subsidiaire, la procédure est identique.

1. Dans la barre de titre, cliquez sur **Déconnexion**.

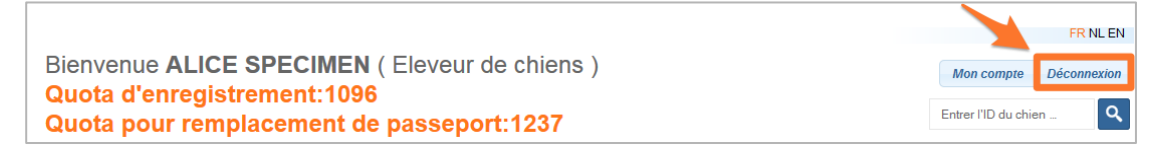

La page d'accueil apparaît.

Vous êtes maintenant déconnecté.

# 4. Enregistrer un nouveau chien

Les **vétérinaires**, les **éleveurs de chiens** ou les **refuges** peuvent facilement enregistrer de nouveaux chiens.

Comme la procédure d'enregistrement d'un chien est différente pour les **vétérinaires**, d'une part, et pour les **éleveurs** ou les **refuges**, d'autre part, les deux procédures sont expliquées ci-dessous étape par étape, **pour chaque groupe cible**.

Attention: Avant de pouvoir procéder au pré-enregistrement ou à l'enregistrement d'un chien, vous devez disposer de certificats, ou tokens. Le <u>Chapitre 8: Acheter des tokens</u> explique comment acheter ces tokens.

# 4.1. Enregistrer un nouveau chien, pour les vétérinaires

Les **vétérinaires** peuvent enregistrer un nouveau chien grâce à la fonction **Enregistrer**, puis **signer cet enregistrement**.

Attention: Vous êtes un **utilisateur subsidiaire** ? Dans ce cas, vous ne pouvez pas signer un enregistrement, sauf si vous possédez votre propre compte en tant que vétérinaire.

Lorsque vous signez un enregistrement, il apparaît à la page d'accueil dans le filtre **Approuvés**.

Les demandes d'enregistrement des éleveurs et des refuges, ainsi que les enregistrements que vous, vétérinaire, ne voulez pas encore signer, apparaissent dans le filtre **En attente d'approbation**.

Si un enregistrement est incomplet, et ne peut donc pas encore être signé, il apparaît dans le filtre **Incomplet**.

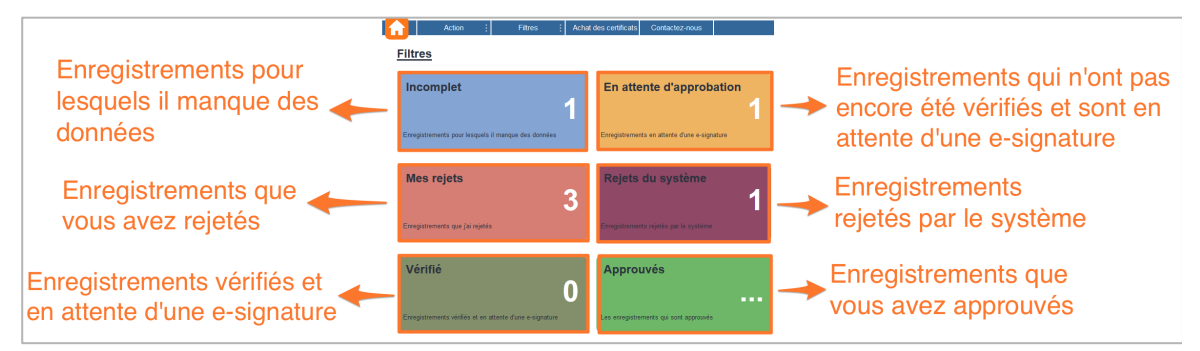

Pour **enregistrer un nouveau chien,** cliquez sur **Enregistrer** dans le champ des actions.

| Filtres                                                  |                                              | Actions                   |
|----------------------------------------------------------|----------------------------------------------|---------------------------|
| Incomplet                                                | En attente d'approbation                     | Enregistrer               |
| Enregistrements pour lesquels il manque des données      | Enregistrements en attente d'une e-signature | Modifier                  |
| Mes rejets<br>3                                          | Rejets du système                            | Remplacement de passeport |
| Enregistrements que j'ai rejetés                         | Enregistrements rejetés par le système       | Bulk Upload               |
| Vérifié<br>O                                             | Approuvés                                    | Rapport sur les tokens    |
| Enregistrements vérifiés et en attente d'une e-signature | Les enregistrements qui sont approuvés       |                           |

La page **Nouvel enregistrement de chien** s'ouvre et vous êtes automatiquement redirigé vers l'onglet **Information générale**.

Suivez les 3 étapes exposées dans les prochains chapitres :

- 4.1.1 Indiquer le responsable du chien ;
- 4.1.2 Compléter les données du chien ;
- 4.1.3 Signer.

## 4.1.1 Indiquer le responsable du chien

Dans le champ « Données du responsable du chien », complétez les données du responsable du chien:

#### 1. Sélectionnez le premier responsable du chien.

Le responsable peut être soit un éleveur ou un refuge (**HK**), soit une personne privée (**Privé**).

| Information générale | Données du responsable du chi | onnées du responsable du chien |       |  |           |  |
|----------------------|-------------------------------|--------------------------------|-------|--|-----------|--|
| Données du chien     | Premier responsable           | 💿 нк                           | Privé |  |           |  |
| Vue générale         | Données du responsable        |                                |       |  |           |  |
|                      | Nom de famille                |                                |       |  | Téléphone |  |
|                      | Prénom                        |                                |       |  | GSM       |  |
|                      | Adresse                       |                                |       |  | Fax       |  |
|                      | Rue                           |                                |       |  | Email     |  |
|                      | Ajouter un responsable        |                                |       |  |           |  |

#### 2. Complétez les données du premier responsable.

Les champs Données du responsable, Nom de famille, Prénom, Adresse et Rue sont obligatoires.

| Information générale | Données du responsable du chien |      |       |           |
|----------------------|---------------------------------|------|-------|-----------|
| Données du chien     | Premier responsable             | • нк | Privé |           |
| Vue générale         | Données du responsable          |      |       |           |
|                      | Nom de famille                  |      |       | Téléphone |
|                      | Prénom                          |      |       | GSM       |
|                      | Adresse                         |      |       | Fax       |
|                      | Rue                             |      |       | Email     |
|                      | Ajouter un responsable          |      |       |           |

 Si vous souhaitez ajouter un deuxième responsable du chien, cliquez sur Ajouter un responsable. Sinon, passez à <u>l'étape 4</u>. Le champ Deuxième responsable apparaît.

| Deuxième responsable                      | HK O Privé |              |
|-------------------------------------------|------------|--------------|
| Données du responsable p.ex: HK0345827354 |            |              |
| Nom de famille                            |            | Téléphone    |
| Prénom                                    |            | GSM          |
| Adresse                                   |            | Fax          |
| Rue                                       |            | Email        |
| Date de transfert 14/04/2015              |            | Confidentiel |
| Effacer le responsable                    |            |              |

- Sélectionnez un deuxième responsable.
   Le deuxième responsable peut être soit un éleveur ou un refuge (HK), soit une personne privée (Privé).
- 2. Complétez les **données du deuxième responsable**. Les champs Données du responsable, Nom de famille, Prénom, Adresse et Rue sont obligatoires.

Conseil: Si le deuxième responsable souhaite rester anonyme, cochez la case **Confidentiel**.

Attention: Cela signifie que, si le chien est perdu, un autre particulier ne pourra pas retrouver vos données.

4. Cliquez sur **Suivant** pour continuer l'enregistrement.

| Deuxième responsable   HK  Privé          |                 |
|-------------------------------------------|-----------------|
| Données du responsable p.ex: HK0345827354 | Ø               |
| Nom de famille                            | Téléphone       |
| Prénom                                    | GSM             |
| Adresse                                   | Fax             |
| Rue                                       | Email           |
| Date de transfert 14/04/2015              | Confidentiel    |
| Effacer le responsable                    |                 |
|                                           |                 |
|                                           | Annuler Suivant |

L'onglet Données du chien s'ouvre.

## 4.1.2 Compléter les données du chien

Dans l'onglet **Données du chien**, complétez les **données du chien**:

| Information générale | Données du chien                  |                          |        |                                      |            |
|----------------------|-----------------------------------|--------------------------|--------|--------------------------------------|------------|
| Données du chien     | Mots clés(optionnel)              |                          |        |                                      |            |
| Vue générale         |                                   |                          |        |                                      |            |
|                      | Identification du chien           |                          |        |                                      |            |
|                      | ID principal du chien 💿 Nº de     | la puce 💿 N° du tatouage | p.ex · | Localisation de l'identifiant Cou ga | auche      |
|                      | Ajouter un identifiant            |                          |        |                                      |            |
|                      |                                   |                          |        |                                      |            |
|                      | Numéro de Passeport p.ex: B       | E                        | 2      |                                      |            |
|                      | Données du chien                  |                          |        |                                      |            |
|                      |                                   |                          |        |                                      |            |
|                      | Nom                               | p.ex: Rexy               |        |                                      |            |
|                      | Sexe                              | Masculin Féminin         |        |                                      |            |
|                      | Date de naissance                 | ii/mm/aaaa               | -9 🔽   | Date didentification ii / mm / aaaa  | -0 🗊       |
|                      | _                                 |                          |        |                                      |            |
|                      | Race                              | p.ex: Bouvier            |        |                                      | Q 🗢 Croise |
|                      | Couleur de la fourrure et le type | p.ex: Noir et court      |        |                                      | -42        |

- Si vous le souhaitez, vous pouvez ajouter un mot clé sous « Mots clés ». C'est un mot qui vous sert de référence.
- Sous « Identification du chien », sélectionnez l'identifiant principal du chien.

ID principal du chien 

N° de la puce

N° du tatouage

099990101010101

3. Sélectionnez la **localisation de l'identifiant**. Cette localisation est toujours « Cou gauche » par défaut.

Localisation de l'identifiant Cou gauche
 Si vous souhaitez ajouter un deuxième identifiant à votre chien : cliquez sur Ajouter un identifiant et complétez les données du deuxième identifiant.
 ID principal du chien N° de la puce N° du tatouage

5. Complétez le **numéro de passeport** du chien.

Ajouter un identifiant

Numéro de Passeport p.ex: BE 45 993 322 102

Une croix verte apparaît quand le numéro correspond à un numéro de passeport correct.

6. Dans « Données du chien », complétez les données suivantes:

| Nom                               | p.ex: Rexy          |                                          |       |        |
|-----------------------------------|---------------------|------------------------------------------|-------|--------|
| Sexe                              | Masculin Féminin    |                                          |       |        |
| Date de naissance                 | ji / mm / aaaa      | <br>Date d'identification jj / mm / aaaa | -ta 💽 |        |
| Race                              | p.ex: Bouvier       |                                          | ⇒ 5   | Croisé |
| Couleur de la fourrure et le type | p.ex: Noir et court |                                          | -49   |        |

- **Nom** : complétez le nom du chien.
- **Sexe** : sélectionnez le sexe du chien.
- **Date de naissance** : sélectionnez la date de naissance du chien.
- **Date d'identification** : sélectionnez la date d'identification du chien.

Attention: La date d'identification ne peut pas être antérieure à la date de naissance.

- **Race** : indiquez la race du chien. Cochez la case **Croisé** s'il s'agit d'un croisement avec une autre race.
- **Couleur de la fourrure** et **le type** : indiquez la couleur de la fourrure du chien, et le type de fourrure.

Conseil: Cliquez sur le symbole « 🖘 » si vous **souhaitez** conserver les données encodées. Lorsque vous procéderez à l'enregistrement d'un autre chien, ces données apparaîtront à nouveau.

7. Cliquez sur **Suivant** quand vous avez terminé de compléter les données du chien.

L'onglet **Vue générale** s'ouvre.

| Information générale             | Information générale     | 2                                                        |                                                          |          |
|----------------------------------|--------------------------|----------------------------------------------------------|----------------------------------------------------------|----------|
| Données du chien<br>Vue générale | Premier responsable      | WISLET MARIETTE,HK13600204<br>RUE DE FORET 69,4870 TROOZ | 🛶 Information géné                                       | érale du |
|                                  | Vétérinaire approbateu   | F0445,Alice,SPECIMEN                                     | chien                                                    |          |
|                                  | Données du chien         |                                                          |                                                          |          |
|                                  | Identification du chie   | en                                                       |                                                          |          |
|                                  | ID principal du chien    | D 099990101010101 Données du chie                        | n N* de la puce Localisation de l'identifiant Cou qauche |          |
|                                  | Numéro de Passeport      | afahahahh                                                |                                                          | Donnees  |
|                                  | Données du chien         |                                                          |                                                          |          |
|                                  | Nom                      | Rexv                                                     | Sexe Masculin                                            | du chien |
|                                  | Race                     | BOUVIER                                                  | Date de naissance 01/04/2015                             |          |
|                                  | Couleur de la fourrure e | et le type Noir et court                                 | Date didentification 07/04/2015                          |          |

L'onglet **Vue générale** vous donne un aperçu de toutes les données du nouvel enregistrement du chien.

## 4.1.3 Signer

Lorsque vous avez complété toutes les données pour l'enregistrement d'un nouveau chien, vous pouvez **signer cet enregistrement**.

Pour **signer l'enregistrement d'un nouveau chien**, procédez comme suit:

1. Dans l'onglet Vue générale, cliquez sur **Envoyer**.

| Information générale | Information générale             |                                      |                                          |                 |
|----------------------|----------------------------------|--------------------------------------|------------------------------------------|-----------------|
| Données du chien     | Premier responsable              |                                      |                                          |                 |
| Vue générale         | -                                | A REAL PROPERTY AND A REAL PROPERTY. |                                          |                 |
|                      | Vétérinaire approbateur          | SPECIMEN                             |                                          |                 |
|                      | Données du chien                 |                                      |                                          |                 |
|                      | Identification du chien          |                                      |                                          |                 |
|                      | ID principal du chien ID         | Données du chien N* de la pur        | Localisation de l'identifiant Cou qauche |                 |
|                      | Numéro de Passeport              | uin ini i                            |                                          |                 |
|                      | Données du chien                 |                                      |                                          |                 |
|                      | Nom                              | Rexv                                 | Sexe Masculin                            |                 |
|                      | Race                             | BOUVIER                              | Date de naissance 01/04/2015             |                 |
|                      | Couleur de la fourrure et le typ | e Noir et court                      | Date d'identification 07/04/2015         |                 |
|                      | Précédent                        |                                      |                                          | Annuler Envoyer |

La fenêtre **Envoyer** apparaît.

2. Dans la fenêtre **Envoyer**, cliquez sur **Signer maintenant!** afin de signer l'enregistrement du chien.

| Envoyer                                                          |
|------------------------------------------------------------------|
| Voulez-vous approuver l'enregistrement maintenant ou plus tard ? |
|                                                                  |
|                                                                  |
| Annuler Marquer comme « revu » Signer maintenant!                |
|                                                                  |

La fenêtre **Lire la Carte eID** apparaît, ainsi que la fenêtre **Enter PIN code**.

3. Saisissez le code PIN de votre carte d'identité électronique dans la fenêtre Enter PIN code. Cliquez sur OK.

| The follow | ving data will be      | e signed:     |                    |                   |            |         |            |        |            |
|------------|------------------------|---------------|--------------------|-------------------|------------|---------|------------|--------|------------|
| Date       | ID                     | Passport      | Owner's First name | Owner's Last Name | Owner's HK | Breed   | Birth Date | Gender | Туре       |
| 14/04/2015 | 568698656335565        | gfgfgfg       |                    |                   | HK20402282 | BOUVIER | 01-04-2015 | М      | Registrati |
| Details >> | Enter PIN of PIN code: | code<br>••••• |                    |                   |            |         |            |        |            |

- La fenêtre **Sucess** apparaît.
- 4. Dans la fenêtre **Success**, cliquez sur **Close**.

| Success                                       | ×          |
|-----------------------------------------------|------------|
| Valid Signature<br>Signer:Alice SPECIMEN (Sig | nature),BE |
| [                                             | Close      |

Vous êtes redirigé vers l'onglet Information générale, où vous pouvez facilement procéder à un nouvel enregistrement.

Dans la barre de titre, vous pouvez voir que vous avez maintenant **1 quota d'enregistrement en moins**, vu que vous avez enregistré un chien. Vous pouvez voir à la page d'accueil, dans le champ des filtres, qu'un **chien a été ajouté dans la case « Approuvés »**.

Le chien a été enregistré avec succès.

Attention: Si vous ne complétez pas les champs obligatoires, vous ne pourrez pas signer l'enregistrement. Vous pourrez toutefois **sauver l'enregistrement incomplet**, puis compléter les données ultérieurement.

| Envoyer 🗙                                              |  |  |  |  |  |  |  |
|--------------------------------------------------------|--|--|--|--|--|--|--|
| Les champs obligatoires suivants ne sont pas remplis   |  |  |  |  |  |  |  |
| Couleur de la fourrure et le type                      |  |  |  |  |  |  |  |
| Etes vous sûr de vouloir enregistrer comme incomplet ? |  |  |  |  |  |  |  |
| Annuler Sauvegarder comme « incomplet »                |  |  |  |  |  |  |  |

L'enregistrement apparaît alors dans le filtre « **Incomplet** ».

Il est également possible de **marquer l'enregistrement d'un nouveau chien comme lu** sans **le signer**. Vous avez alors la possibilité de signer cet enregistrement plus tard.

Pour signer un enregistrement plus tard, procédez comme suit:

- Dans l'onglet Vue générale, cliquez sur Envoyer. La fenêtre Envoyer apparaît.
- 2. Dans la fenêtre Envoyer, cliquez sur Marquer comme « revu ».

| 0 |
|---|
|   |
|   |
|   |
|   |
|   |
|   |

La fenêtre **Envoyer le formulaire** apparaît.

3. Dans la fenêtre **Envoyer le formulaire**, cliquez sur **Fermer**.

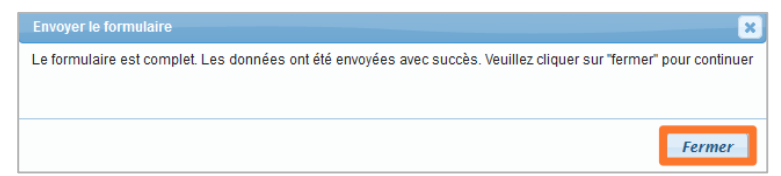

Vous êtes redirigé vers l'onglet **Information générale**, où vous pouvez facilement procéder à un nouvel enregistrement.

Vous pouvez voir à la page d'accueil, dans le champ des filtres, qu'un chien a été ajouté dans la case « **Vérifié** ».

# 4.2. Signer un préenregistrement, pour les vétérinaires

Les éleveurs de chiens et les refuges peuvent envoyer des préenregistrements de nouveaux chiens à leur vétérinaire.

Vous pouvez **signer** ces pré-enregistrements, les **rejeter** ou les **marquer comme revus** puis les signer plus tard en procédant comme suit:

1. À la page d'accueil, cliquez sur le filtre **En attente** d'approbation.

| Filtres                                                  |                                              |
|----------------------------------------------------------|----------------------------------------------|
| Incomplet                                                | En attente d'approbation 2                   |
| Enregistrements pour lesquels il manque des données      | Enregistrements en attente d'une e-signature |
| Mes rejets                                               | Rejets du système                            |
| Enregistrements que j'ai rejetés                         | Enregistrements rejetés par le système       |
| Vérifié<br>1                                             | Approuvés                                    |
| Enregistrements vérifiés et en attente d'une e-signature | Les enregistrements qui sont approuvés       |

L'écran **Mes enregistrements** s'ouvre et vous êtes automatiquement redirigé vers l'onglet **En attente d'approbation**.

2. Cliquez sur le chien dont vous souhaitez signer l'enregistrement, le rejeter ou le marquer comme revu.

| Mes enregistrements          |                                                                   |                                   |                    |                              |                     |                          |                           |
|------------------------------|-------------------------------------------------------------------|-----------------------------------|--------------------|------------------------------|---------------------|--------------------------|---------------------------|
| Tous les chiens              | Recherche de chiens                                               |                                   |                    |                              |                     |                          |                           |
| Incomplet (1)                | ID du chien ou Passeport                                          |                                   |                    |                              |                     |                          | Rechercher                |
| En attente d'approbation (2) | Plus de critères de recherche                                     |                                   |                    |                              |                     |                          | Vider les champs          |
| Mes rejets (3)               | En attente d'approbation                                          |                                   |                    |                              |                     |                          |                           |
| Les rejets du système (1)    | Sélectionner tout - Sélectionner Jus les 2 chiens                 |                                   |                    |                              |                     | 9                        | ] 🍃 🖱 🗟 🗸 🗙               |
| Approuvés                    | Identifiant A <sup>♥</sup> uméro de Passeport A <sup>♥</sup> Date | de naissance △♥ Date d'identifica | tion 🗢 Sexe 🗢 Race | △♡ Données du Responsable △♡ | Revu ≏ <sup>∞</sup> | Statut ≏                 | Type général ≏⊽           |
|                              | hghfggdf                                                          | 01-APR-15 08-APR-1                | 5 M BOUV           | ER                           | х                   | En attente d'approbation | Enregistrements           |
|                              | Cliquer pour modifier les détails du chien                        | 01-APR-15 02-APR-1                | 5 M BOUV           | ER                           |                     | En attente d'approbation | Remplacement de passeport |
|                              | Enregistrements 0 - 2 sur 2 10 • Par page                         |                                   |                    |                              |                     |                          | Précédent suivant         |

La page **Nouvel enregistrement de chien** s'ouvre. Vous pouvez ici consulter le pré-enregistrement de l'éleveur ou du refuge.

 Vérifiez soigneusement les données du responsable du chien et modifiez-les si nécessaire. Cliquez sur Suivant.

| Information générale | Données du responsable du chien  |                 |
|----------------------|----------------------------------|-----------------|
| Données du chien     | Premier responsable   HK   Privé |                 |
| Vue générale         | Données du responsable           | 0               |
|                      | Nom de famille                   | Téléphone (     |
|                      | Prénom                           | GSM             |
|                      | Adresse (mm                      | Fax             |
|                      | Rue 27                           | Email           |
|                      | Alouter un responsable           |                 |
|                      |                                  |                 |
|                      |                                  |                 |
|                      |                                  | Annuler Suivant |

L'onglet **Données du chien** s'ouvre.

 Vérifiez soigneusement les données du chien et modifiez-les si nécessaire. Cliquez sur Suivant. L'onglet Vue générale s'ouvre.

Maintenant, en tant que vétérinaire, vous pouvez choisir de **signer** le pré-enregistrement, de le **marquer comme revu** ou de le **rejeter**:

# 4.2.1 Signer un pré-enregistrement ou le marquer comme revu

1. Cliquez sur **Envoyer** pour **signer** le pré-enregistrement ou le **marquer comme revu**.

| Données du chien                  |                                             |                                          |                         |
|-----------------------------------|---------------------------------------------|------------------------------------------|-------------------------|
| Identification du chien           |                                             |                                          |                         |
| ID principal du chien ID 456      | 789123963254 Données du chien N* de la puce | Localisation de l'identifiant Cou qauche |                         |
| Numéro de Passeport hahfa         | qdf                                         |                                          |                         |
| Données du chien                  |                                             |                                          |                         |
| Nom                               | Rexv                                        | Sexe Masculin                            | × 1                     |
| Race                              | BOUVIER X                                   | Date de naissance 01/04/2015             |                         |
| Couleur de la fourrure et le type | Noir et court                               | Date d'identification 08/04/2015         |                         |
|                                   |                                             |                                          |                         |
| Précédent Revu                    |                                             |                                          | Effacer Annuler Envoyer |

La fenêtre **Envoyer** apparaît.

2. Dans la fenêtre Envoyer, cliquez sur Signer maintenant!.

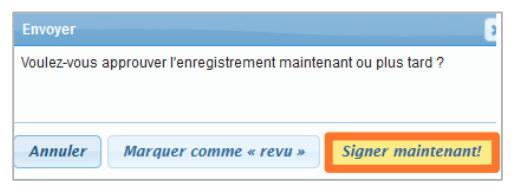

La fenêtre Lire la Carte eID apparaît, ainsi que la fenêtre Enter PIN code.

Conseil: Cliquez sur **Marquer comme revu** si vous souhaitez signer le pré-enregistrement plus tard. Dans le champ des filtres, ce préenregistrement sera ajouté dans la case **Vérifié**.

3. Complétez le code PIN de votre carte d'identité électronique dans la fenêtre Enter PIN code. Cliquez sur OK.

| The follow | ving data will be | signed:  |                    |                   |            |         |            |        |           |
|------------|-------------------|----------|--------------------|-------------------|------------|---------|------------|--------|-----------|
| Date       | ID                | Passport | Owner's First name | Owner's Last Name | Owner's HK | Breed   | Birth Date | Gender | Туре      |
| 4/04/2015  | 568698656335565   | gfgfgfg  |                    |                   | HK20402282 | BOUVIER | 01-04-2015 | м      | Registrat |
|            |                   |          |                    |                   |            |         |            |        |           |
| ianin      | a                 |          |                    | -                 |            |         |            |        |           |
|            | <b>.</b>          |          |                    |                   |            |         |            |        |           |
| Details >> |                   |          |                    |                   |            |         |            |        |           |
|            | (The second       |          | × D                |                   |            |         |            |        |           |
|            | Lenter PIN        | code     |                    |                   |            |         |            |        |           |
|            |                   |          |                    |                   |            |         |            |        |           |
|            |                   |          |                    |                   |            |         |            |        |           |
|            | Parv code:        | ••••     |                    |                   |            |         |            |        |           |
|            | Piveode:          |          |                    |                   |            |         |            |        |           |

La fenêtre **Success** apparaît.

 Dans la fenêtre Success, cliquez sur Close.
 Vous êtes redirigé vers le filtre En attente d'approbation et vous pouvez approuver un autre pré-enregistrement.

# 4.2.2 **Rejeter un pré-enregistrement**

1. Cliquez sur **Rejet** pour rejeter un pré-enregistrement.

| Si nécess   | aire, vous pouvez corriger ici la date de naissance du chien: |                     |  |
|-------------|---------------------------------------------------------------|---------------------|--|
| Date de nai | ssance ij / mm / aaaa 🛶 📊 Date de naissance enregistrée:      | 01/04/2015          |  |
| Response    | able actuel                                                   |                     |  |
| Numéro HK   | HK11402270 HEBBRECHT STIJN                                    | Adresse RENNING 17A |  |
| Nom         |                                                               |                     |  |
| 100111      | STIJN HEBBRECHT                                               | WAARSCHOOT 9950     |  |
|             | STIJN HEBBRECHT                                               | WAAHSCHOOT 9950     |  |
|             | STIJN HEBBRECHT                                               | WAARSCHOOT 9950     |  |

La fenêtre **Rejeter le chien** apparaît.

2. Complétez le motif de rejet puis cliquez sur Bouton rejet du chien.

| Rejeter le chi  | en                    | × |
|-----------------|-----------------------|---|
| Motifs de rejet |                       | _ |
|                 |                       |   |
|                 |                       |   |
|                 |                       |   |
| Annuler         | Bouton reiet du chien |   |
|                 |                       |   |

Vous devez obligatoirement encoder le motif de rejet dans cette fenêtre. Par exemple : « doute quant à la date de naissance ». L'éleveur de chiens ou le refuge voient également ce motif, ils peuvent vérifier les données et les corriger le cas échéant.

La fenêtre Erreur apparaît.

3. Dans la fenêtre **Erreur**, cliquez sur **Close**.

| Erreur                                   |
|------------------------------------------|
| La raison du rejet doit être mentionnée. |
|                                          |
|                                          |
| Class                                    |
| Close                                    |

Vous êtes redirigé sur la page **Mes enregistrements**, où vous pouvez traiter un nouveau chien.

## 4.2.3 Approuver simultanément plusieurs pré-enregistrements

Les vétérinaires ont la possibilité d'**approuver simultanément** plusieurs pré-enregistrements.

Pour ce faire, procédez comme suit:

1. À la page d'accueil, cliquez sur le filtre **En attente** d'approbation.

L'écran **Mes pré-enregistrements** apparaît et vous êtes automatiquement redirigé vers l'onglet **En attente d'approbation**.

 Sélectionnez les chiens dont vous voulez approuver le préenregistrement, ou cliquez sur Sélectionner tout si vous souhaitez sélectionner tous les chiens qui apparaissent dans la liste.

| Tous les chiens              | Rech      | nerche de chiens        |                           |                      |                          |         |         |
|------------------------------|-----------|-------------------------|---------------------------|----------------------|--------------------------|---------|---------|
| Incomplet (1)                | ID du     | chien ou Passeport      | E.g 980000001             | 23456                |                          |         |         |
| En attente d'approbation (5) | Plus      | de critères de recherci | <u>1e</u>                 |                      |                          |         |         |
| Mes rejets (3)               | En a      | ttente d'approbatio     | n 🖌                       |                      |                          |         |         |
| Les rejets du système (1)    | <u>Sé</u> | lectionner tout - Sélec | tionner tous les 5 chiens |                      |                          |         |         |
| Approuvés                    |           | Identifiant ≏⊽          | Numéro de Passeport △マ    | Date de naissance △▽ | Date d'identification △▽ | Sexe △▽ | Race △♥ |
|                              |           | 456987712354856         | fgghh                     | 01-APR-15            | 07-APR-15                | F       | BOUVIER |
|                              |           | 557855478545454         | gfghg                     | 01-APR-15            | 07-APR-15                | М       | BOUVIER |
|                              | V         | 558578785455787         | fghgfgfg                  | 01-APR-15            | 07-APR-15                | М       | BOUVIER |
|                              | V         | 645789123456784         | fdgfgd                    | 05-APR-15            | 13-APR-15                | М       | BOUVIER |
|                              | <b>V</b>  | 456789123457965         | ggdfgdf                   | 01-APR-15            | 02-APR-15                | М       | BOUVIER |
|                              | Enr       | egistrements 0 - 5 sur  | 5 10 - Par page           |                      |                          |         |         |

Les chiens sélectionnés sont cochés.

3. Cliquez sur « >>> pour approuver simultanément les chiens sélectionnés.

La fenêtre Lire la Carte eID apparaît, ainsi que la fenêtre Enter PIN code.

 Vérifiez à nouveau les données des pré-enregistrements puis saisissez le code PIN de votre carte d'identité électronique. Cliquez sur OK.

| 4/04/2015 568698656335565 gfgfgfg HK20402282 BOUVIER 01-04-2015 M Regist | 568698656335565 | gfgfgfg      |                |   | HK20402282 | BOUVIER        | 01 04 2016     | 14  | n           |
|--------------------------------------------------------------------------|-----------------|--------------|----------------|---|------------|----------------|----------------|-----|-------------|
| Detals >>                                                                |                 |              |                |   |            | BOOVIER        | 01-04-2015     | 111 | Registratio |
| Detais >>                                                                |                 |              |                |   |            |                |                |     |             |
| Enter PIN code                                                           |                 |              |                |   |            |                |                |     |             |
| 🔬 Enter PIN code                                                         | 6               |              |                |   |            |                |                |     |             |
|                                                                          | 🔬 Enter PIN     | code         |                |   |            |                |                |     |             |
|                                                                          |                 | Fine Diagram | Enter PIN code | J | J          | Enter PIN code | Enter PIN code |     |             |

La fenêtre **Success** apparaît.

Dans la fenêtre Success, cliquez sur Close.
 Vous êtes redirigé vers l'onglet En attente d'approbation.

Les pré-enregistrements sélectionnés ont été approuvés avec succès.

# 4.3. Enregistrer un nouveau chien, pour les éleveurs ou les refuges

Les **éleveurs de chiens** et les **refuges** peuvent procéder au **préenregistrement** d'un nouveau chien grâce à la fonction **Enregistrer**, puis les envoyer au vétérinaire responsable. L'enregistrement apparaît alors à la page d'accueil dans le filtre **Envoyé pour approbation**.

Le vétérinaire reçoit ce pré-enregistrement et peut le signer, ce qui permet l'enregistrement du chien. L'enregistrement du nouveau chien apparaît alors à la page d'accueil dans le filtre **Approuvés**.

Le vétérinaire peut également rejeter ce pré-enregistrement, ce qui a pour conséquence que le chien n'est pas enregistré. Ce chien apparaît alors à la page d'accueil dans le filtre **Rejeté**.

Les éleveurs de chiens ou les refuges peuvent également décider de sauvegarder l'enregistrement d'un chien (qui est incomplet, par exemple), pour l'envoyer plus tard au vétérinaire. Cet enregistrement incomplet est sauvegardé à la page d'accueil dans le filtre **En suspens**.

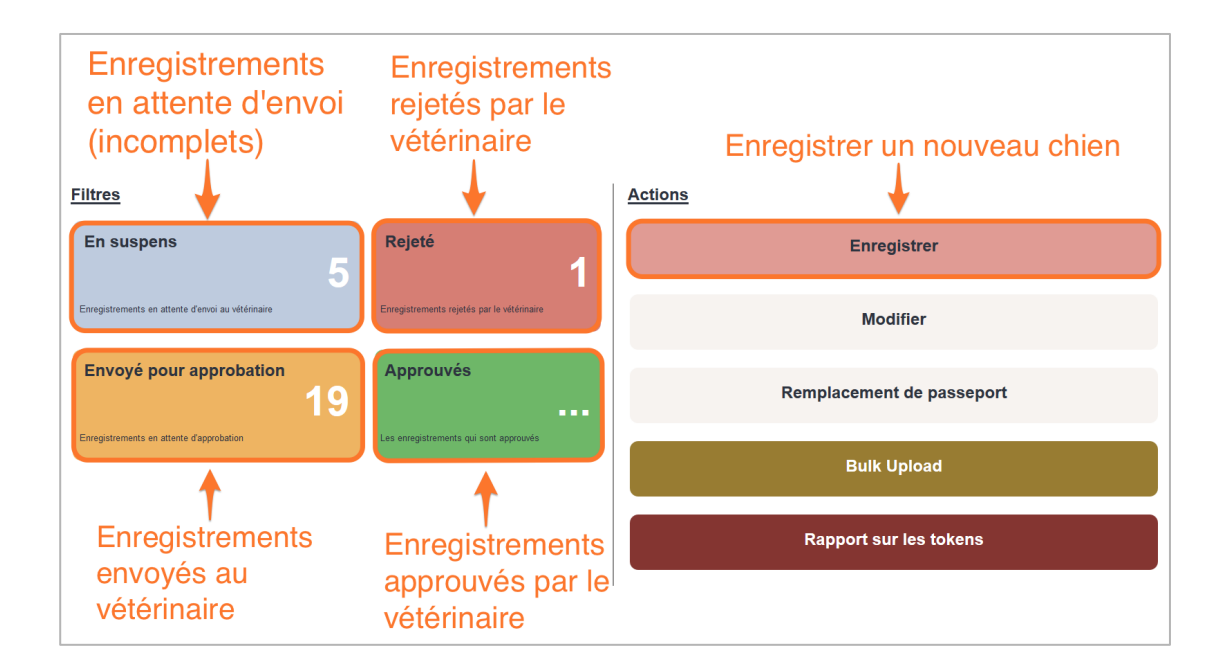

Pour **enregistrer un nouveau chien**, suivez les étapes décrites dans les prochains chapitres:

- 4.3.1 Indiquer le responsable du chien et le vétérinaire responsable;
- 4.3.2 Compléter les données du chien;
- 4.3.3 Envoyer le pré-enregistrement d'un nouveau chien.

# 4.3.1 Indiquer le responsable du chien et le vétérinaire responsable

1. À la page d'accueil, cliquez sur l'action **Enregistrer**.

| Filtres                                           |                                            | Actions |                           |
|---------------------------------------------------|--------------------------------------------|---------|---------------------------|
| En suspens                                        | Rejeté                                     |         | Enregistrer               |
| Enregistrements en attente d'envoi au vétérinaire | Enregistrements rejetés par le vétérinaire |         | Modifier                  |
| Envoyé pour approbation                           | Approuvés                                  | F       | Remplacement de passeport |
| Enregistrements en attente d'approbation          | Les enregistrements qui sont approuvés     |         | Bulk Upload               |
|                                                   |                                            |         | Rapport sur les tokens    |

La page **Nouvel enregistrement de chien** s'ouvre et vous êtes automatiquement redirigé vers l'onglet **Information générale**:

| Nouvel enregistrement de chien |                                                        |  |  |  |  |
|--------------------------------|--------------------------------------------------------|--|--|--|--|
| Information générale           | Données du responsable du chien                        |  |  |  |  |
| Données du chien               | Premier responsable HK ALICE, SPECIMEN                 |  |  |  |  |
| Vue générale                   | Ajouter un responsable                                 |  |  |  |  |
|                                | Vétérinaire approbateur 💿 Ning VAN GASTEL, 🗾 🗸 🔿 Autre |  |  |  |  |

Attention: Le **premier responsable** est le propriétaire du compte DogID, à savoir vous. Cela ne peut pas être modifié.

Vous pouvez **ajouter un deuxième responsable** lorsque le chien reçoit un nouveau responsable.

2. Si vous souhaitez ajouter un deuxième responsable du chien, cliquez sur **Ajouter un responsable**. Sinon, passez à <u>l'étape 3</u>.

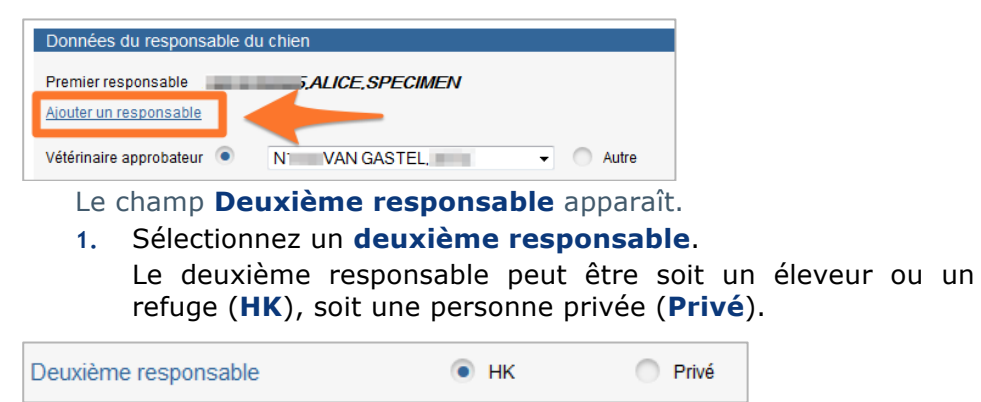

### 2. Complétez les **données du deuxième responsable**.

Les champs Données du responsable, Nom de famille, Prénom, Adresse et Rue sont obligatoires.

| Données du responsable p.ex: HK0345827354 |            |           |              |  |  |  |
|-------------------------------------------|------------|-----------|--------------|--|--|--|
| Nom de famille                            |            | Téléphone |              |  |  |  |
| Prénom                                    |            | GSM       |              |  |  |  |
| Adresse                                   |            | Fax       |              |  |  |  |
| Rue                                       |            | Email     |              |  |  |  |
| Date de transfert                         | 14/04/2015 |           | Confidentiel |  |  |  |

Conseil: Si le deuxième responsable souhaite rester anonyme, cochez la case **Confidentiel**.

Attention: Cela signifie que, si le chien est perdu, un autre particulier ne pourra pas retrouver vos données.

3. Sélectionnez le **vétérinaire responsable**. Cliquez sur **Autre** si vous souhaitez ajouter un autre vétérinaire responsable au chien.

| Vétérinaire approbateur | ۲       | N VAN GASTEL                   | •      | Autre      |
|-------------------------|---------|--------------------------------|--------|------------|
| Conseil: Si vous        | s avez  | z sélectionné un vétérinaire p | ar de  | éfaut dans |
| Mon compte, c           | c'est o | ce vétérinaire qui sera encode | é ici. |            |

4. Cliquez sur **Suivant** pour continuer l'enregistrement. L'onglet **Données du chien** s'ouvre.

# 4.3.2 Compléter les données du chien

Dans l'onglet **Données du chien**, complétez les données du chien:

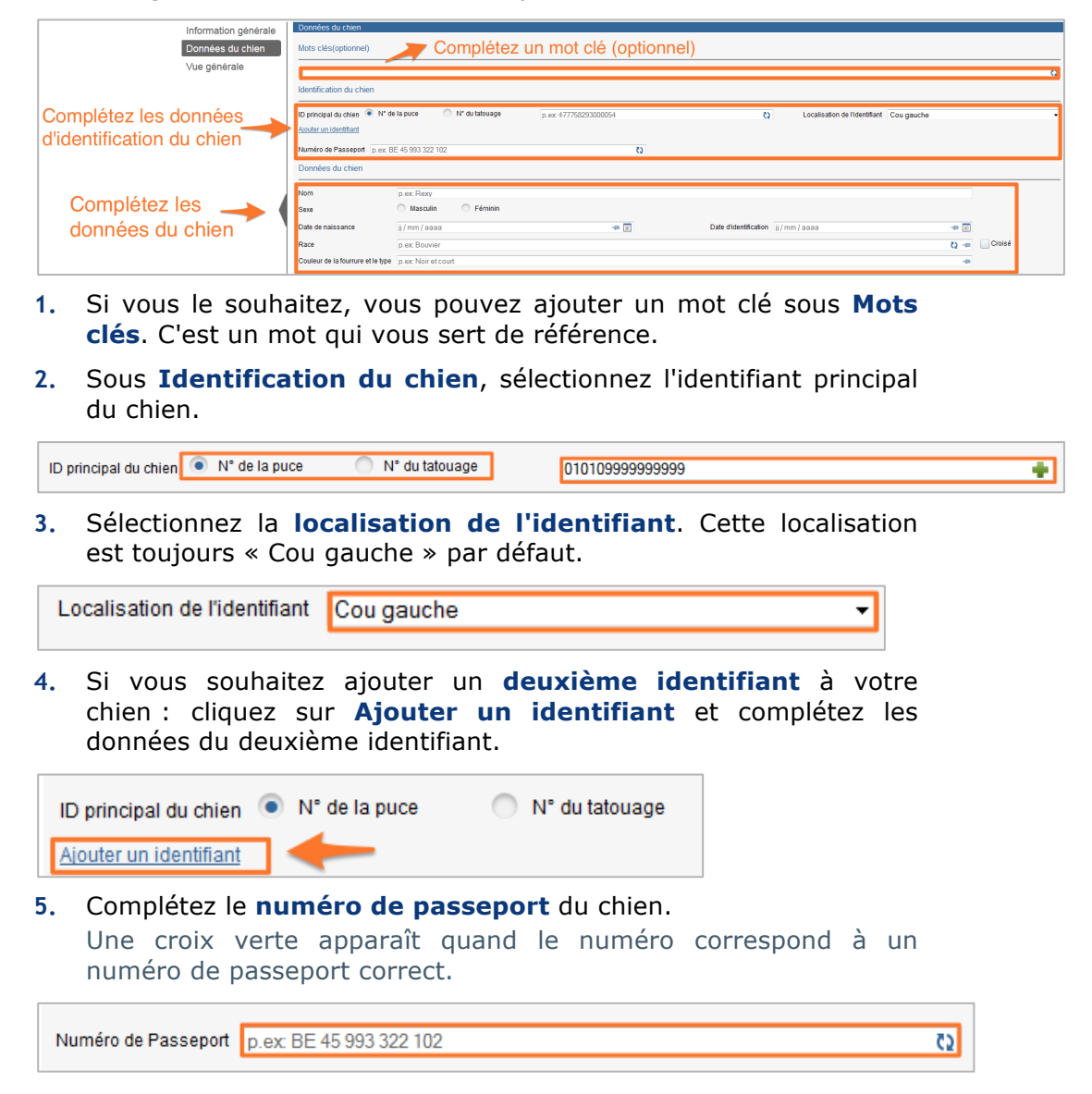

6. Sous « Données du chien », complétez les données suivantes:

| Nom                               | p.ex: Rexy          |                                          |             |
|-----------------------------------|---------------------|------------------------------------------|-------------|
| Sexe                              | Masculin Féminin    |                                          |             |
| Date de naissance                 | ji / mm / aaaa      | <br>Date d'identification jj / mm / aaaa | -(= =       |
| Race                              | p.ex: Bouvier       |                                          | 🗘 🦛 🗌 Crois |
| Couleur de la fourrure et le type | p.ex: Noir et court |                                          | ca-         |

- **Nom**: complétez le nom du chien.
- **Sexe**: sélectionnez le sexe du chien.
- **Date de naissance**: sélectionnez la date de naissance du chien.
- **Date d'identification**: sélectionnez la date d'identification du chien.

Attention: La **date d'identification** ne peut pas être antérieure à la date de naissance du chien.

- **Race**: indiquez la race du chien. Cochez la case **Croisé** s'il s'agit d'un croisement avec une autre race.
- **Couleur de la fourrure** et le type: indiquez la couleur de la fourrure du chien, et le type de fourrure.

Conseil: Cliquez sur le symbole « 🖘 » si vous souhaitez conserver les données encodées. Lorsque vous procéderez à l'enregistrement d'un autre chien, ces données apparaîtront à nouveau.

 Cliquez sur Suivant pour continuer l'enregistrement. L'onglet Vue générale s'ouvre.

L'onglet **Vue générale** vous donne un aperçu de toutes les données du nouvel enregistrement du chien:

| Information générale | Information générale     |                                                           |                                                        |                                                  |
|----------------------|--------------------------|-----------------------------------------------------------|--------------------------------------------------------|--------------------------------------------------|
| Données du chien     | Premier responsable      | SPECIMEN ALICE, HK10702605                                |                                                        |                                                  |
| Vue générale         |                          | KROKUSSTRAAT 16,3950 BOCHOLT                              |                                                        |                                                  |
|                      | Deuxième responsable     | BEERENS RUDY,HK20402282<br>STATIONSSTRAAT 117,9420 AAIGEM |                                                        | énérale du chien                                 |
|                      | Vétérinaire approbateur  | N1532,RITA,VAN GASTEL                                     |                                                        |                                                  |
|                      | Données du chien         |                                                           |                                                        |                                                  |
|                      | Identification du chie   | n                                                         |                                                        |                                                  |
|                      | ID principal du chien II | D 010109999999999 Données du chien 🔥                      | l* de la puce Localisation de l'identifiant Cou gauche |                                                  |
|                      | Numéro de Passeport      | fqqfqfhhfq                                                |                                                        |                                                  |
|                      | Données du chien         |                                                           |                                                        | Données du chien                                 |
|                      | Nom                      | Rexy                                                      | Sexe Masculin                                          |                                                  |
|                      | Race                     | BOUVIER                                                   | Date de naissance 01/04/2015                           |                                                  |
|                      | Couleur de la fourrure e | t le type Noir et court                                   | Date d'identification 07/04/2015                       |                                                  |
|                      |                          |                                                           |                                                        |                                                  |
|                      | Précédent                |                                                           |                                                        | Annuler Envoyer au vétérinaire Mettre en suspens |

## 4.3.3 Envoyer le pré-enregistrement d'un nouveau chien

Lorsque vous avez complété toutes les données pour l'enregistrement d'un nouveau chien, vous pouvez **envoyer cet enregistrement** au **vétérinaire responsable**. Ce dernier peut ensuite approuver l'enregistrement ou le rejeter.

Les enregistrements qui ont été approuvés par le vétérinaire apparaissent à la page d'accueil dans le filtre **Approuvés**. Les enregistrements rejetés apparaissent dans la case **Rejeté**.

Pour **envoyer l'enregistrement d'un nouveau chien**, procédez comme suit:

1. Dans l'onglet **Vue générale**, cliquez sur **Envoyer au vétérinaire** pour envoyer le nouvel enregistrement au vétérinaire responsable.

| Information générale | Information générale         |                                                                                                    |                                          |                                                  |
|----------------------|------------------------------|----------------------------------------------------------------------------------------------------|------------------------------------------|--------------------------------------------------|
| Données du chien     | Premier responsable          | SPECIMEN ALICE,                                                                                                    |                                          |                                                  |
| Vue générale         |                              | Concernant in the second r                                                                                                    |                                          |                                                  |
|                      |                              |                                                                                                    |                                          |                                                  |
|                      | Deuxième responsable         |                                                                                                    |                                          |                                                  |
|                      | 1                            | CONTRACTOR OF A CONTRACTOR OF A CONTRACTOR OF A CONTRACTOR OF A CONTRACTOR OF A CONTRACTOR OF A CONTRACTOR OF A                                                                                                    |                                          |                                                  |
|                      | Vétérinaire approbateur      |                                                                                                    |                                          |                                                  |
|                      | Données du chien             |                                                                                                    |                                          |                                                  |
|                      | Identification du chien      |                                                                                                    |                                          | /                                                |
|                      | ID principal du chien ID     | Données du chien N <sup>*</sup> de la puce                                                                                                    | Localisation de l'identifiant Cou qauche |                                                  |
|                      | Numéro de Passeport          | and an and a second second sec |                                          |                                                  |
|                      | Données du chien             |                                                                                                    |                                          |                                                  |
|                      | Nom                          | Rexv                                                                                                    | Sexe Masculin                            |                                                  |
|                      | Race                         | BOUVIER                                                                                                    | Date de naissance 01/04/2015             |                                                  |
|                      | Couleur de la fourrure et le | type Noir et court                                                                                                    | Date didentification 07/04/2015          |                                                  |
|                      |                              |                                                                                                    |                                          |                                                  |
|                      | Précédent                    |                                                                                                    |                                          | Annuler Envoyer au vétérinaire Mettre en suspens |

La fenêtre **Confirmation** apparaît.

2. Dans la fenêtre **Confirmation**, cliquez sur **Oui** pour envoyer le pré-enregistrement au vétérinaire.

| confirmation                                                                         |
|--------------------------------------------------------------------------------------|
| Ce pré-enregistrement est prêt à être envoyé à votre vétérinaire. Etes-vous sûr(e) ? |
|                                                                                      |
|                                                                                      |
|                                                                                      |
| Non Oui                                                                              |
|                                                                                      |

La fenêtre **Envoyer le formulaire** apparaît pour confirmer que les données ont été envoyées avec succès.

3. Dans la fenêtre Envoyer le formulaire, cliquez sur Fermer.

| Envoyer  | le formulaire                                                                                             |
|----------|----------------------------------------------------------------------------------------------------|
| Le formu | laire est complet. Les données ont été envoyées avec succès. Veuillez cliquer sur "fermer" pour continuer |
|          |                                                                                                    |
|          |                                                                                                    |
|          |                                                                                                    |
|          | Fermer                                                                                                    |
|          |                                                                                                    |

Vous êtes redirigé vers l'onglet **Information générale**, où vous pouvez facilement procéder à un nouvel enregistrement.

Dans la barre de titre, vous pouvez voir que vous avez maintenant **1 token en moins dans votre quota d'enregistrement**, vu que vous avez enregistré un chien. À la page d'accueil, vous pouvez voir qu'un chien a été ajouté dans le filtre **Envoyé pour approbation**. Vous pouvez également sauvegarder l'**enregistrement d'un nouveau chien** sans l'envoyer au vétérinaire. De cette manière, vous pouvez encore modifier les données de l'enregistrement avant de l'envoyer au vétérinaire.

Pour sauvegarder un enregistrement, procédez comme suit:

1. Dans l'onglet Vue générale, cliquez sur Mettre en suspens.

| Information générale | Information générale              |                                                                                                    |                                          |                                          |         |
|----------------------|-----------------------------------|----------------------------------------------------------------------------------------------------|------------------------------------------|------------------------------------------|---------|
| Données du chien     | Premier responsable               | Carlos a ser a ser a ser a ser a ser a ser a ser a ser a ser a ser a ser a ser a ser a ser a ser a ser a ser a |                                          |                                          |         |
| Vue générale         |                                   | Contract of Contractor                                                                                         |                                          |                                          |         |
|                      |                                   |                                                                                                    |                                          |                                          |         |
|                      | Vétérinaire approbateur           | and the same same line                                                                                         |                                          |                                          |         |
|                      | Données du chien                  |                                                                                                    |                                          |                                          |         |
|                      | Identification du chien           |                                                                                                    |                                          |                                          |         |
|                      | ID principal du chien ID          | Données du chien N <sup>+</sup> de la puce                                                                     | Localisation de l'identifiant Cou gauche |                                          |         |
|                      | Numéro de Passeport               | -                                                                                                    |                                          |                                          |         |
|                      | Données du chien                  |                                                                                                    |                                          |                                          |         |
|                      | Nom                               | Rexv                                                                                                    | Sexe                                     |                                          |         |
|                      | Race                              | BOUVIER                                                                                                    | Date de naissance 01/04/2015             |                                          |         |
|                      | Couleur de la fourrure et le type | Noir et court                                                                                                  | Date d'identification 07/04/2015         |                                          |         |
|                      |                                   |                                                                                                    |                                          |                                          |         |
|                      | Précédent                         |                                                                                                    |                                          | Annuler Envoyer au vétérinaire Mettre en | suspens |

La fenêtre **Envoyer le formulaire** apparaît.

#### 2. Dans la fenêtre Envoyer le formulaire, cliquez sur Fermer.

| Le formulaire est complet. Les données ont été envoyées avec succès  | Veuillez cliquer sur "fermer" nour continuer |
|----------------------------------------------------------------------|----------------------------------------------|
| Le formulaire est complet. Les données ont été envoyées avec succes. |                                              |
|                                                                      |                                              |
|                                                                      | Fermer                                       |
|                                                                      |                                              |

Vous êtes redirigé vers l'onglet **Information générale**, où vous pouvez facilement procéder à un nouvel enregistrement.

À la page d'accueil, vous pouvez voir qu'un chien a été ajouté dans le filtre **En suspens**.

# 5. Modifier l'enregistrement d'un chien

Les **vétérinaires**, les **éleveurs** et les **refuges** peuvent modifier un enregistrement de chien existant.

Les **éleveurs de chiens** et les **refuges** peuvent modifier le **responsable du chien** ainsi que les **données du chien**:

| Type de modification | Modification du responsable   | ID du chien ou Passeport      |             | Afficher |
|----------------------|-------------------------------|-------------------------------|-------------|----------|
|                      | Modifier les données du chien |                               |             |          |
| Les <b>vétérina</b>  | <b>ires</b> peuvent uniquemer | nt modifier les <b>donr</b>   | nées du     |          |
| chien, car ils       | ne peuvent pas être res       | sponsables d'un chie          | en. Un      |          |
| vétérinaire n'       | a pas non plus la possib      | ilité de choisir un ty        | ре          |          |
| d'adaptation.        | et peut immédiatement         | · compléter l' <b>ID du</b> · | chien ou le |          |

**passeport** pour adapter un enregistrement de chien:

| ID du chien ou Passeport | Afficher |
|--------------------------|----------|
|                          |          |

Un **vétérinaire** peut adapter les données d'un chien si, par exemple, le propriétaire d'un chien lui demande de modifier une race incorrecte.

Les paragraphes suivants expliquent comment **modifier un** enregistrement existant.

# 5.1. Modifier le responsable du chien (pour les éleveurs ou les refuges)

#### 1. À la page d'accueil, cliquez sur l'action **Modifier**.

| Action : Fitres     Filtres                       | : Achat des | certificats Contactez-nous                 |   | Actions | /                         |
|---------------------------------------------------|-------------|--------------------------------------------|---|---------|---------------------------|
| En suspens                                        | 5           | Rejeté                                     | 1 |         | Enregistrer               |
| Enregistrements en attente d'envoi au vécérinaire |             | Enregistrements rejetés par le vétérinaire |   |         | Modifier                  |
| Envoyé pour approbation                           | 24          | Approuvés                                  |   |         | Remplacement de passeport |
| Enregistrements en attente d'approtation          |             | Les enregistrements qui sont approuvés     |   |         | Bulk Upload               |
|                                                   |             |                                            |   |         | Rapport sur les tokens    |

Le cadre orange « Type de modification » apparaît.

2. À côté du « Type de modification », sélectionnez Modification du responsable.

Dans le champ qui se trouve à côté de la case « ID du chien ou Passeport », complétez le **numéro d'identifiant** ou de **passeport** du chien dont vous souhaitez modifier le responsable. Cliquez ensuite sur **Afficher**.

| Type de modification | Modification du responsable     | ID du chien ou Passeport | E.g 98000000123456 | Afficher |
|----------------------|---------------------------------|--------------------------|--------------------|----------|
|                      | O Modifier les données du chien |                          |                    |          |

Un cadre bleu comprenant les données du responsable actuel et l'identification du chien apparaît, avec en dessous un cadre rouge **Nouveau responsable** à compléter.

3. Dans le cadre rouge **Nouveau responsable**, complétez les **données du nouveau responsable** du chien:

Si vous souhaitez indiquer un éleveur ou un refuge comme nouveau responsable du chien, sélectionnez **HK**.

Si vous souhaitez indiquer une personne privée comme nouveau responsable du chien, sélectionnez **Privé**.

| Nouveau resp      | onsable                    | 💿 нк | O Privé   | 1            |
|-------------------|----------------------------|------|-----------|--------------|
| Données du res    | onsable p.ex: HK0345827354 |      |           |              |
| Nom de famille    |                            |      | Téléphone |              |
| Prénom            |                            |      | GSM       |              |
| Adresse           |                            |      | Fax       |              |
| Date de transfert | 14/04/2015                 |      |           | Confidentiel |

Conseil: Si le nouveau responsable souhaite rester anonyme, cochez la case **Confidentiel**.

Attention: Cela signifie que, si le chien est perdu, un autre particulier ne pourra pas retrouver vos données.

Annuler Envoyer

4. Cliquez sur **Envoyer**.

La fenêtre **Envoyer** apparaît, dans laquelle il vous est demandé si vous êtes sûr de la modification.

- Dans la fenêtre Envoyer, cliquez sur Oui.
   La fenêtre Envoyer le formulaire apparaît pour confirmer que les données ont été envoyées avec succès.
- 6. Dans la fenêtre **Envoyer le formulaire**, cliquez sur **Fermer**. Le responsable du chien a été modifié avec succès.

# 5.2. Modifier les données du chien (pour les vétérinaires, les éleveurs et les refuges)

#### 1. À la page d'accueil, cliquez sur l'action Modifier.

| Filtres                                           |    |                                            |   | Actions                   |  |
|---------------------------------------------------|----|--------------------------------------------|---|---------------------------|--|
| En suspens                                        | 5  | Rejeté                                     | 1 | Enregistrer               |  |
| Enregistrements en attente d'envoi au vétérinaire |    | Enregistrements rejetés par le vétérinaire |   | Modifier                  |  |
| Envoyé pour approbation                           | 24 | Approuvés                                  |   | Remplacement de passeport |  |
| Enregistrements en attente d'approbation          |    | Les enregistrements qui sont approuvés     |   | Bulk Upload               |  |
|                                                   |    |                                            |   | Rapport sur les tokens    |  |

Le cadre orange « Type de modification » apparaît.

Attention: Vous êtes un **vétérinaire** ? Dans ce cas, rendez-vous directement à <u>l'étape 2</u>. En effet, en tant que vétérinaire, vous ne pouvez pas sélectionner de « Type de modification ».

- Si vous êtes un éleveur ou un refuge, sélectionnez Modifier les données du chien à côté du « Type de modification ».
- Dans le champ qui se trouve à côté de ID du chien ou Passeport, complétez le numéro d'identifiant ou de passeport du chien dont vous souhaitez modifier les données. Cliquez sur Afficher.

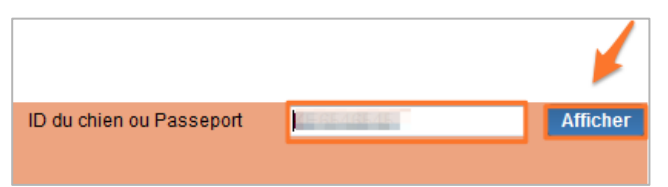

Un cadre bleu comprenant les données du responsable actuel et l'identification du chien apparaît, avec en dessous un cadre rouge **Changer les données du chien** à compléter.

- 4. Dans le cadre rouge **Changer les données du chien**, modifiez les données que vous souhaitez adapter:
  - 1. Si vous souhaitez modifier la race, le sexe ou le vétérinaire responsable, sélectionnez Modifier les champs suivants requiert l'approbation du vétérinaire.

| Changer les données du chien                                                |                                                                                  |        |       |   |  |  |  |
|-----------------------------------------------------------------------------|----------------------------------------------------------------------------------|--------|-------|---|--|--|--|
| Modifier les champs suivants ne requiert pas l'approbation du vétérinaire : |                                                                                  |        |       |   |  |  |  |
| Nom                                                                         | 14                                                                               | Statut | Aucun | • |  |  |  |
| Couleur de la fourrure et le type                                           | Couleur de la fourrure et le type 📃 🗢 Date de changement de statut 👔 / mm / aaaa |        |       |   |  |  |  |
| 🔽 Modifier les champs suivants requiert l'approbation du vétérinaire :      |                                                                                  |        |       |   |  |  |  |
| Race BOUVIER BERNOIS 👔 🖛 Croisé                                             |                                                                                  |        |       |   |  |  |  |
| Sexe 💿 Masculin 💿 Féminin                                                   |                                                                                  |        |       |   |  |  |  |
| Vétérinaire approbateur 💿                                                   | N1 VAN GASTEL                                                                    | - Au   | tre   |   |  |  |  |

Vous pouvez désormais modifier ces informations.

5. Cliquez ensuite sur **Envoyer**.

La fenêtre **Envoyer** apparaît.

6. Dans la fenêtre Envoyer, cliquez sur Oui.

La fenêtre **Envoyer le formulaire** apparaît pour confirmer que les données ont été envoyées avec succès.

Attention: Si vous avez procédé à une modification pour laquelle une approbation du vétérinaire est requise, cliquez sur **Envoyer au vétérinaire**:

| Envoyer                                                                              |
|--------------------------------------------------------------------------------------|
| Ce pré-enregistrement est prêt à être envoyé à votre vétérinaire. Etes-vous sûr(e) ? |
| Annuler Envoyer au vétérinaire                                                       |

Attention: Vous êtes un vétérinaire ? Dans ce cas, vous pouvez directement approuver vous-même la modification en cliquant sur Signer maintenant!.

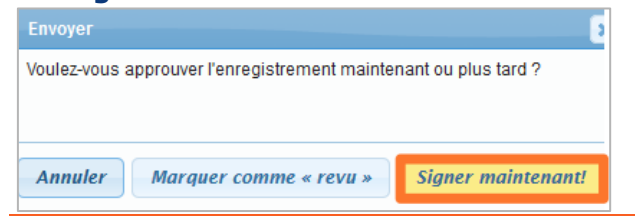

7. Dans la fenêtre Envoyer le formulaire, cliquez sur Fermer.

| Envoyer le formulaire                                                                                             |
|----------------------------------------------------------------------------------------------------|
| Le formulaire est complet. Les données ont été envoyées avec succès. Veuillez cliquer sur "fermer" pour continuer |
|                                                                                                    |
|                                                                                                    |
| Fermer                                                                                                    |

Les données du chien ont été adaptées avec succès.

Vous avez modifié un enregistrement de chien existant.

# 6. Remplacement de passeport

Les **éleveurs** ou les **refuges** qui souhaitent **remplacer le passeport d'un chien** doivent envoyer les données modifiées au vétérinaire responsable. Ce dernier recevra la demande de modification du passeport, qu'il pourra ensuite approuver ou rejeter.

Les **vétérinaires** qui souhaitent remplacer un **passeport** peuvent adapter les données et accepter immédiatement les modifications.

# 6.1. Remplacement du passeport d'un chien, pour les vétérinaires

Pour **remplacer le passeport d'un chien**, les vétérinaires doivent procéder comme suit:

1. À la page d'accueil, cliquez sur l'action **Remplacement de** passeport.

| Filtres                                           |                                            | Actions                   |
|---------------------------------------------------|--------------------------------------------|---------------------------|
| En suspens                                        | Rejeté                                     | Enregistrer               |
| Enregistrements en attente d'envoi au vétérinaire | Enregistrements rejetés par le vétérinaire | Modifier                  |
| Envoyé pour approbation 24                        | Approuvés                                  | Remplacement de passeport |
| Enregistrements en attente d'approbation          | Les enregistrements qui sont approuvés     | Bulk Upload               |
|                                                   |                                            | Rapport sur les tokens    |

L'écran Identifier le chien apparaît.

 Dans le champ qui se trouve à côté de la case « ID du chien ou Passeport », complétez le numéro d'identifiant ou de passeport du chien dont vous souhaitez remplacer le passeport. Cliquez sur Afficher.

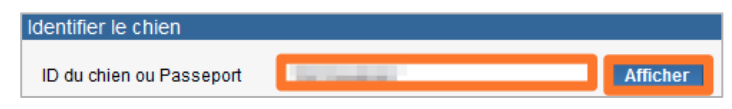

Les données du chien apparaissent.

Vous trouverez ci-dessous une explication étape par étape des données que vous pouvez modifier. Une fois que vous avez modifié les données souhaitées, passez à <u>l'étape 3</u>.

#### Modifier le numéro de passeport

 Dans la fenêtre « Données du chien », dans le cadre situé en dessous de « Veuillez entrer les données du passeport (obligatoire) », complétez le nouveau numéro de passeport du chien.

| Veuillez entrer les données du passeport (oblig |    |                      |  |
|-------------------------------------------------|----|----------------------|--|
| p.ex: BE                                        | ζΣ | Passeport enregistré |  |

Une croix verte apparaît quand le numéro correspond à un numéro de passeport correct.

Attention: Il est obligatoire de modifier le numéro de passeport. Sinon, la modification du passeport ne peut pas être effectuée.

#### Modifier ou ajouter un numéro d'identifiant (puce)

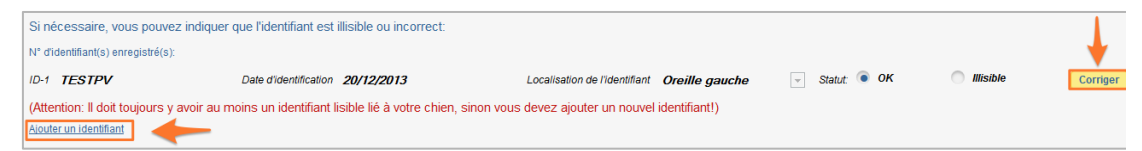

Pour **modifier le numéro d'identifiant d'un chien**, procédez comme suit :

 Dans « Si nécessaire, vous pouvez indiquer que l'identifiant est illisible ou incorrect », cliquez sur Corriger à côté de l'identifiant à corriger.

Les données de l'identifiant (numéro ID, date d'identification, localisation de l'identifiant, statut de l'identification) peuvent à présent être modifiées.

Conseil : si le **numéro d'identifiant (puce) est illisible**, vous devez l'indiquer en cochant la case Illisible.

Attention : au moins une puce lisible doit toujours être associée au chien. Si ce n'est pas le cas, il faut ajouter une nouvelle puce.

Pour ajouter un **nouveau numéro d'identifiant au passeport d'un chien**, procédez comme suit:

- Cliquez sur Ajouter un identifiant. Un nouveau champ d'identification apparaît.
- 2. Saisissez le numéro ID, sélectionnez la date d'identification et la localisation de l'identifiant (puce).

| ID p.ex: 477758293000054 | Date d'identification | j / mm / aaaa | Localisation de l'identifiant | Cou gauche | - |
|--------------------------|-----------------------|---------------|-------------------------------|------------|---|
| Supprimer l'identifiant  |                       |               |                               |            |   |

#### Modifier la date de naissance du chien

1. Dans le champ situé à côté de la date de naissance, sélectionnez la bonne **date de naissance du chien**.

Si nécessaire, vous pouvez corriger ici la date de naissance du chien:

Date de naissance jj / mm / aaaa 🛛 🦛 📰 Date de naissance enregistrée: 20/12/2013

Attention : la **date de naissance** ne peut pas être postérieure à la date d'identification.

3. Pour signer les modifications du passeport du chien, cliquez sur Envoyer.

| Données du chien                                     |                                               |                                                                                                    |                              |          |              |
|------------------------------------------------------|-----------------------------------------------|----------------------------------------------------------------------------------------------------|------------------------------|----------|--------------|
| Nom Rex                                              | Statut Au                                     | ICUM                                                                                                    | Date de changement de statut |          |              |
| Race XBULLDOG                                        | Couleur de la fourrure et le type Bri         | uin en lang                                                                                                    | Sexe                         | Male     |              |
|                                                      |                                               |                                                                                                    |                              |          |              |
| Veuillez entrer les données du passeport (obliga     | toire)                                        |                                                                                                    |                              |          |              |
| p.ex: BE                                             | Passeport enregistré                          |                                                                                                    |                              |          |              |
| Si nécessaire, vous pouvez indiquer que l'identif    | ant est illisible ou incorrect:               |                                                                                                    |                              |          |              |
| N* d'identifiant(s) enregistré(s):                   |                                               |                                                                                                    |                              |          |              |
| ID-1 - Date diden                                    | tification 31/03/2015                         | Localisation de l'Identifiant Cou gauche                                                                         | Statut 💿 OK 🔅 Missible       | Corriger |              |
| (Attention: Il doit toujours y avoir au moins un ide | ntifiant lisible lié à votre chien, sinon vou | us devez ajouter un nouvel identifiant!)                                                                         |                              |          |              |
| Alouter un identifiant                               |                                               |                                                                                                    |                              |          | × 1          |
| Si nécessaire, yous pouvez corriger ici la date d    | e naissance du chien:                         |                                                                                                    |                              |          |              |
| Date de eniremente a l'une l'anna a To Com           | do anizanos nemolitidas - 16.002.0016         |                                                                                                    |                              |          |              |
| Date de naissaille   /mm//uuuu                       | de narcance en egrores. 15/05/2015            |                                                                                                    |                              |          |              |
| Responsable actuel                                   |                                               |                                                                                                    |                              |          |              |
| Numéro HK                                            | Adresse                                       | and the second second second second second second second second second second second second second second second |                              |          |              |
| Nom                                                  | 1                                             | and the second second                                                                                            |                              |          |              |
|                                                      |                                               |                                                                                                    |                              |          |              |
|                                                      |                                               |                                                                                                    |                              |          |              |
|                                                      |                                               |                                                                                                    |                              |          | Annuler Envo |

La fenêtre **Envoyer** s'ouvre et demande si vous souhaitez signer la modification du passeport du chien maintenant ou plus tard.

# Pour approuver la modification du passeport du chien maintenant :

1. Dans la fenêtre **Envoyer**, cliquez sur **Signer maintenant!**.

| Envoyer       |                                   |                     |
|---------------|-----------------------------------|---------------------|
| Voulez-vous a | approuver l'enregistrement mainte | nant ou plus tard ? |
|               |                                   |                     |
|               |                                   |                     |
|               |                                   |                     |
| Annuler       | Marquer comme « revu »            | Signer maintenant!  |
|               |                                   |                     |

La fenêtre **Lire la carte eID** apparaît, ainsi que la fenêtre **Enter PIN code**.

- Saisissez le code PIN de votre carte d'identité électronique dans la fenêtre « Enter PIN code » puis cliquez sur OK.
   La fenêtre Success apparaît pour confirmer que le passeport du chien a été modifié avec succès.
- 3. Dans la fenêtre **Success**, cliquez sur **Close**.

Le passeport du chien a été remplacé avec succès. Ce nouvel enregistrement se trouve maintenant dans le filtre **Approuvés**. Notez également que le quota pour remplacement de passeport compte **1 token en moins**.

# Pour approuver la modification du passeport du chien plus tard :

#### 1. Dans la fenêtre **Envoyer**, cliquez sur **Signer plus tard**.

| E   |                                                                                                    | ×   |
|-----|----------------------------------------------------------------------------------------------------|-----|
| V s | /oulez-vous approuver maintenant ou plus tard?<br>Si vous voulez approuver plus tard, la demande sera sauvée comme <b>En attente d'approbati</b> o | on. |
|     | Annuler Signer plus tard Signer maintenant!                                                                                                    |     |

La fenêtre **Envoyer le formulaire** apparaît pour confirmer que le passeport du chien a été modifié avec succès.

2. Dans la fenêtre **Envoyer le formulaire**, cliquez sur **Close**.

Le passeport du chien a été remplacé avec succès, mais n'a pas encore été signé. Un enregistrement nécessitant une e-signature a été ajouté dans le filtre **En attente d'approbation**.

# 6.2. Remplacement du passeport d'un chien, pour les éleveurs et les refuges

Les éleveurs ou les refuges qui souhaitent **modifier les données du passeport d'un chien** doivent procéder comme suit:

1. À la page d'accueil, cliquez sur l'action **Remplacement de passeport**.

| Filtres                                           |    |                                            | Actions                   |
|---------------------------------------------------|----|--------------------------------------------|---------------------------|
| En suspens                                        | 5  | Rejeté                                     | Enregistrer               |
| Enregistrements en attente d'envoi au vétérinaire |    | Enregistrements rejetés par le vétérinaire | Modifier                  |
| Envoyé pour approbation                           | 24 | Approuvés                                  | Remplacement de passeport |
| Enregistrements en attente d'approbation          |    | Les enregistrements qui sont approuvés     | Bulk Upload               |
|                                                   |    |                                            | Rapport sur les tokens    |

L'écran **Identifier le chien** apparaît.

 Dans le champ qui se trouve à côté de la case « ID du chien ou Passeport », complétez le numéro d'identifiant ou de passeport du chien dont vous souhaitez remplacer le passeport. Cliquez sur Afficher.

| Identifier le chien      |          |
|--------------------------|----------|
| ID du chien ou Passeport | Afficher |

Les données du chien et du vétérinaire responsable apparaissent.

| Données du chien                                                                          |                                      |                                                                                                    |               |                |                    |          |
|-------------------------------------------------------------------------------------------|--------------------------------------|----------------------------------------------------------------------------------------------------|---------------|----------------|--------------------|----------|
| lom Test                                                                                  | Statut                               | Aucun                                                                                                    |               | Date de cha    | angement de statut |          |
| Race BOUVIER BERNOIS                                                                      | Couleur de la fourrure et le type    | Test                                                                                                    |               | Sexe           | Male               |          |
| euillez entrer les données du passeport (obligatoire)<br>p.ex BE 45 993 322 102 <b>C2</b> | Passeport enregistré <b>KE6546</b> : | 545                                                                                                    |               |                |                    |          |
| o nécessaire, vous pouvez indiquer que l'identifiant es                                   | t illisible ou incorrect:            |                                                                                                    |               |                |                    |          |
| I* d'identifiant(s) enregistré(s):                                                        |                                      |                                                                                                    |               |                |                    |          |
| D-1 NewTQTTOO Date d'identification                                                       | 02/09/2014                           | Localisation de l'identifiant O                                                                                                    | reille gauche | - Statut: 💿 OK | Illisible          | Corriger |
| D-2 TQTTOO Date d'identification                                                          | 02/10/2014                           | Localisation de l'identifiant O                                                                                                    | reille gauche | - Statut: OK   | Illisible          | Corriger |
| Attention: Il doit toujours y avoir au moins un identifiant<br>Jouter un identifiant      | lisible lié à votre chien, sinor     | n vous devez ajouter un nouvel ide                                                                                                    | entifiant!)   |                |                    |          |
| Bi nécessaire, vous pouvez corriger ici la date de naiss                                  | sance du chien:                      |                                                                                                    |               |                |                    |          |
| Date de naissance 👔 / mm / aaaa 🛛 🛥 📰 Date de nais                                        | sance enregistrée: 02/08/2014        | I Contraction of the second second seco |               |                |                    |          |
| Donnees ou veterinaire                                                                    |                                      |                                                                                                    |               |                |                    |          |
| /étérinaire approbateur 💿 N1532,VAN GASTEL,RITA                                           | λ                                    | - Autre                                                                                                    |               |                |                    |          |

Vous trouverez ci-dessous une explication étape par étape des données que vous pouvez modifier. Une fois que vous avez modifié les données souhaitées, passez à <u>l'étape 3</u>.

#### Modifier le numéro de passeport

 Dans la fenêtre Données du chien, dans le cadre situé sous « Veuillez entrer les données du passeport (obligatoire) », complétez le nouveau numéro de passeport du chien.

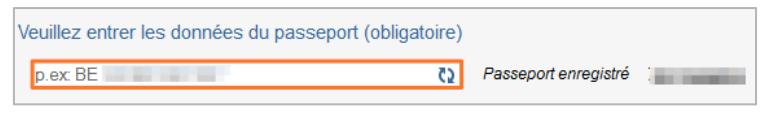

Une croix verte apparaît quand le numéro correspond à un numéro de passeport correct.

Attention: Il est **obligatoire de modifier le numéro de passeport**. Sinon, la modification du passeport ne peut pas être effectuée. Les modifications demandées exigent toujours un nouveau passeport.

#### Modifier ou ajouter un numéro d'identifiant (puce)

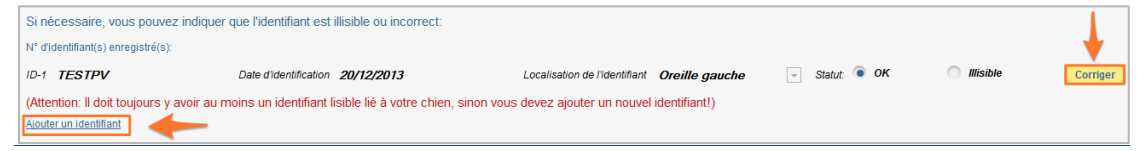

Pour **modifier le numéro d'identifiant d'un chien**, procédez comme suit :

 Dans « Si nécessaire, vous pouvez indiquer que l'identifiant est illisible ou incorrect », cliquez sur Corriger à côté de l'identifiant à corriger.

Les données de l'identifiant (numéro ID, date d'identification, localisation de l'identifiant, statut de l'identification) peuvent à présent être modifiées.

Conseil : si le **numéro d'identifiant (puce) est illisible**, vous devez l'indiquer en cochant la case Illisible.

Attention : au moins une puce lisible doit toujours être associée au chien. Si ce n'est pas le cas, il faut ajouter une nouvelle puce.

Pour ajouter un **nouveau numéro d'identifiant au passeport d'un chien**, procédez comme suit:

- Cliquez sur Ajouter un identifiant. Un nouveau champ d'identification apparaît.
- 2. Saisissez le **numéro ID**, sélectionnez la **date d'identification** et la **localisation de l'identifiant** (puce).

| ID  | p.ex: 477758293000054 | Date d'identification | jj / mm / aaaa | Localisation de l'identifiant | Cou gauche | - |
|-----|-----------------------|-----------------------|----------------|-------------------------------|------------|---|
| Sup | pprimer l'identifiant |                       |                |                               |            |   |

#### Modifier la date de naissance du chien

1. Dans le champ situé à côté de « Date de naissance », sélectionnez la bonne **date de naissance du chien**.

Si nécessaire, vous pouvez corriger ici la date de naissance du chien: Date de naissance (ji/mm/aaaa 🗢 🗊 Date de naissance enregistrée: 20/12/2013

Attention: La **date de naissance** ne peut pas être postérieure à la date d'identification.

#### Modifier le vétérinaire responsable

 Dans le champ situé sous Données du vétérinaire, sélectionnez le nouveau vétérinaire responsable. Sélectionnez Autre si vous voulez indiquer un autre vétérinaire responsable.

| Données du Vétérinaire    |                |         |
|---------------------------|----------------|---------|
| Vétérinaire approbateur 💿 | N° (VAN GASTEL | O Autre |

3. Pour **envoyer les modifications du passeport du chien** au vétérinaire responsable, cliquez sur **Envoyer**.

| Données du chien                                            |                                                                             |                                  |                 |
|-------------------------------------------------------------|-----------------------------------------------------------------------------|----------------------------------|-----------------|
| Nom                                                         | Statut Aucun                                                                | Date de changement de statu      | t.              |
| Race BOUVIER BERNOIS                                        | Couleur de la fourrure et le type                                           | Sexe                             | Male            |
| Veuillez entrer les données du passeport (obligatoire)      |                                                                             |                                  |                 |
| p.ex: BE 4 Q                                                | Passeport enregistré                                                        |                                  |                 |
| Si nécessaire, vous pouvez indiquer que l'identifiant es    | st illisible ou incorrect:                                                  |                                  |                 |
| N° d'identifiant(s) enregistré(s):                          |                                                                             |                                  |                 |
| ID-1 Date d'identification                                  | in 02/09/2014 Localisation de l'identifiant Oreille                         | pauche 👻 Statut 💿 OK 🔅 Illisible | Corriger        |
| ID-2 Date didentification                                   | n 02/10/2014 Localisation de l'identifiant Oreille                          | pauche 🖂 Statut 🔿 OK 💿 Misible   | Corriger        |
| (Attention: II doit toujours y avoir au moins un identifian | It lisible lié à votre chien, sinon vous devez ajouter un nouvel identifian | !)                               | × ×             |
| Ajouter un identifiant                                      |                                                                             |                                  |                 |
| Si nécessaire, vous pouvez corriger ici la date de nais     | sance du chien:                                                             |                                  |                 |
| Date de naissance 🧃 / mm / aaaa 🛛 🛥 💽 Date de nai           | ssance enregistrée: 02/08/2014                                              |                                  |                 |
| Données du Vétérinaire                                      |                                                                             |                                  |                 |
| Vétérinaire approbateur  N /AN GASTEL,I                     | Autre                                                                       |                                  |                 |
|                                                             |                                                                             |                                  |                 |
|                                                             |                                                                             |                                  | Annuler Envoyer |

La fenêtre **Envoyer** s'ouvre et demande si vous êtes sûr de vouloir demander un nouveau passeport.

4. Dans la fenêtre **Envoyer**, cliquez sur **Envoyer au vétérinaire**.

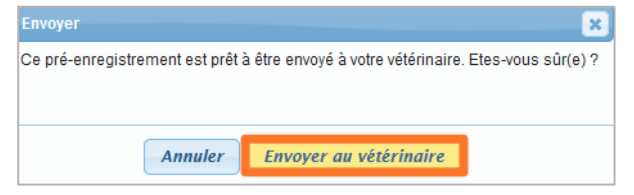

La fenêtre **Envoyer le formulaire** apparaît pour confirmer que les données ont été envoyées avec succès.

5. Dans la fenêtre **Envoyer le formulaire**, cliquez sur **Fermer**.

| Le formulaire est complet. Les données ont été envoyées avec succès. Veuillez cliquer sur "fermer" pour | continuer |
|----------------------------------------------------------------------------------------------------|-----------|
|                                                                                                    |           |
|                                                                                                    |           |
|                                                                                                    | _         |
| Fe                                                                                                    | rmer      |
|                                                                                                    |           |

Le passeport du chien a été remplacé avec succès.

# 7. Transférer la responsabilité d'un chien (pour les refuges)

Les **refuges** peuvent transférer la responsabilité d'un chien.

Pour **transférer la responsabilité d'un chien**, procédez comme suit:

1. À la page d'accueil, cliquez sur l'action **Transférer la** responsabilité.

| DogiD                                             | Achat des certificats | Bienvenue ALICE<br>Quota d'enregistr<br>Quota pour remp<br>Contactez-nous | SPECIMEN(Refuge)<br>ement:1244<br>acement de passeport:50 | Mon compte Déconn<br>Entrer l'ID du chien _ |
|---------------------------------------------------|-----------------------|---------------------------------------------------------------------------|-----------------------------------------------------------|---------------------------------------------|
| Filtres                                           |                       |                                                                           | Actions                                                   |                                             |
| En suspens                                        | Rejeté                | 1                                                                         | Enregistrer                                               |                                             |
| Enregistrements en attente d'envoi au vétérinaire | Enregistreme          | ents rejetés par le vétérinaire                                           | Modifier                                                  |                                             |
| Envoyé pour approbation                           | 0 Appro               | uvés<br>•••                                                               | Remplacement de passeport                                 |                                             |
| Enregistrements en attente d'approbation          | Les enregistr         | ements qui sont approuvés                                                 | Transférer la responsabilité                              |                                             |
|                                                   |                       |                                                                           | Bulk Upload                                               |                                             |
|                                                   |                       |                                                                           | Rapport sur les tokens                                    |                                             |

L'écran ID du chien ou Passeport apparaît.

 Dans le champ qui se trouve à côté de la case ID du chien ou Passeport, complétez le numéro d'identifiant ou de passeport du chien dont vous souhaitez transférer la responsabilité. Cliquez sur Afficher.

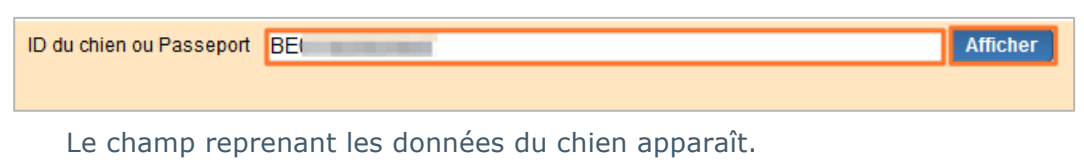

Attention: Si le chien dont vous souhaitez transférer la responsabilité ne possède pas de passeport, vous devez ajouter un passeport à cet endroit.

3. Cliquez sur **Enregistrer au nom du refuge** pour transférer la responsabilité du chien.

| Adresse |                                      |
|---------|--------------------------------------|
| Advance |                                      |
| Acresse |                                      |
|         | Annuler Enregistrer au nom du refuge |

La fenêtre **Options d'enregistrement au nom du refuge** s'ouvre, en demandant si vous êtes sûr de vouloir procéder à cette action.

4. Dans la fenêtre **Options d'enregistrement au nom du refuge**, cliquez sur **Oui**.

| Options d'enregistrement au nom du | × |
|------------------------------------|---|
| Etes-vous sûr(e)?                  |   |
|                                    |   |
|                                    |   |
| Non Oui                            |   |

L'écran reprenant le numéro d'identifiant ou de passeport du chien apparaît, et vous pouvez procéder au transfert de responsabilité pour un autre chien.

Vous avez transféré la responsabilité du chien.

# 8. Acheter des tokens

Les éleveurs, les refuges ou les vétérinaires qui souhaitent (pré-)enregistrer un chien ou remplacer le passeport d'un chien doivent disposer de tokens. Un token est un certificat virtuel.

Vous pouvez facilement **acheter** des tokens d'enregistrement et de remplacement de passeport sur Online DogID. Ce site web vous permet également d'acheter des passeports.

Pour acheter des tokens, procédez comme suit:

1. Dans la barre de menus, cliquez sur Achat des certificats.

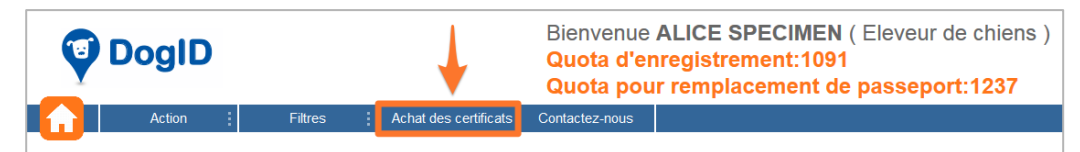

L'écran vous permettant d'acheter des tokens s'ouvre.

#### 2. Cliquez sur Ajouter à côté du produit souhaité.

| Produit                                     | Prix       |         |      |
|---------------------------------------------|------------|---------|------|
| 10 passeports                               | EUR 7,50   | Ajouter |      |
| 10 tokens pour certificats d'enregistrement | EUR 116,40 | Ajouter |      |
| 10 tokens pour remplacement de passeport    | EUR 42,50  | Ajouter |      |
| Viderusta papiar                            |            | Su      | ivar |

Les produits souhaités apparaissent, vous pouvez alors choisir la quantité désirée.

3. Indiquez la quantité souhaitée, puis cliquez sur Suivant.

| Produit                                     |                        | F     | Prix                        |  |
|---------------------------------------------|------------------------|-------|-----------------------------|--|
| 10 passeports                               |                        | EUR 7 | ,50 🍐 <u>Ajouter</u>        |  |
| 10 tokens pour certificats d'enregistrement | EUR 116,40 🏻 🎂 Ajouter |       |                             |  |
| 10 tokens pour remplacement de passeport    | EUR 42,50 b Ajouter    |       |                             |  |
|                                             |                        |       |                             |  |
| Produit                                     | Prix unitaire          | Qua   | Total                       |  |
| 10 tokens pour certificats d'enregistrement | EUR 116,40             | 20    | EUR 116,40 🍓 effacer        |  |
| 10 tokens pour remplacement de passeport    | EUR 42,50              | 20    | EUR 850,00 🎕 <u>effa</u> er |  |
|                                             |                        |       | EUR 966,40                  |  |
| Vider votre panier                          |                        |       | Suivant                     |  |

Une fenêtre permettant de choisir le mode de paiement et le mode de livraison s'ouvre.

 Sélectionnez le mode de livraison et le mode de paiement, puis cliquez sur Suivant.

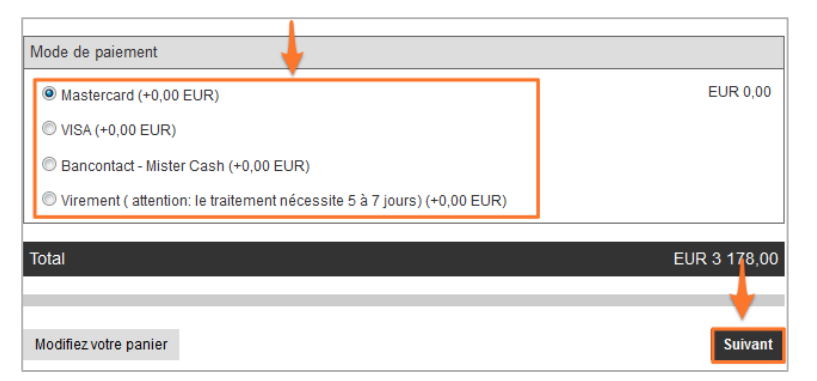

Les fenêtres Veuillez spécifier le vétérinaire et Information pour la facture apparaissent.

 Les éleveurs et les refuges doivent sélectionner le vétérinaire à qui ils souhaitent envoyer les passeports. Ils peuvent également cliquer sur Autre s'ils souhaitent envoyer les passeports à un autre vétérinaire.

| <u>Veuillez spéc</u><br>vétérinaire: | ifier le        | ● VAN GASTEL 👻                                 | O Autre                                                                                                    | eg N1234             |
|--------------------------------------|-----------------|------------------------------------------------|----------------------------------------------------------------------------------------------------|----------------------|
|                                      |                 | (Les passports commandés seror<br>sélectionné) | nt envoyés à l'adresse officielle o                                                                                                    | le votre vétérinaire |
| Vétérinaire s                        | électionné: (*) |                                                |                                                                                                    |                      |
| Vet ID :                             | N               | Addresse:                                      | and the second second sec |                      |
| Nom :                                | VAN GASTEL      |                                                | 10.000                                                                                                    |                      |
| TVA nr :                             |                 |                                                |                                                                                                    |                      |

Si un **éleveur** ou un **refuge** achète des passeports, ceux-ci seront toujours livrés chez un vétérinaire. Lorsque vous achetez des tokens, rien ne vous est envoyé, mais le quota de tokens de votre compte est modifié.

Sélectionnez la personne à qui vous souhaitez envoyer la facture d'achat des tokens (Moi ou Autre) et complétez les données de facturation. Cliquez sur Suivant.

| Information pour la         | facture:       |                     |
|-----------------------------|----------------|---------------------|
| Une facture sera envoyée à: | 🖲 Moi 🔘 Autre  |                     |
| Numéro d'entreprise :       | BE             | (eg : BE0123456789) |
| Firme :                     |                |                     |
| Nom :                       | ALICE SPECIMEN |                     |
| Rue :                       | March 1976     | Nr:                 |
| Code postal :               | Ville :        |                     |
|                             |                | ¥                   |
| Précédent                   |                | Suivant             |

L'écran de confirmation du paiement apparaît.

 Complétez l''écran de confirmation de paiement, puis cliquez sur Oui, je confirme mon paiement.

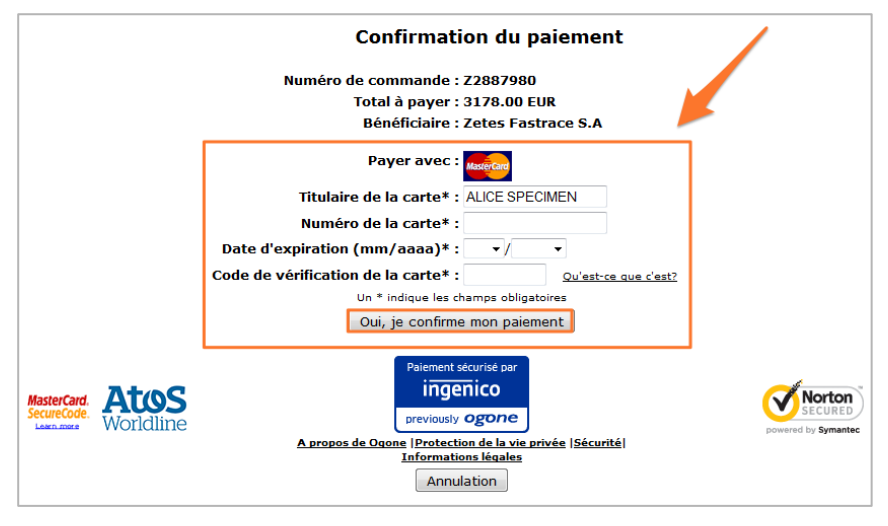

Vous avez payé les tokens.

Vous avez acheté des tokens, et pouvez le voir dans la barre de titre au niveau du **quota d'enregistrement et de remplacement de passeports**.

# 8.1. Demander un rapport sur les tokens

Les **vétérinaires**, les **éleveurs** ou les **refuges** qui souhaitent consulter l'aperçu de leur utilisation de tokens peuvent demander un **rapport sur les tokens**.

Ce rapport contient les données relatives à l'achat et à l'utilisation de tokens pour l'enregistrement et le remplacement de passeports.

Pour demander un rapport sur les tokens, procédez comme suit:

1. À la page d'accueil, cliquez sur l'action **Rapport sur les tokens**.

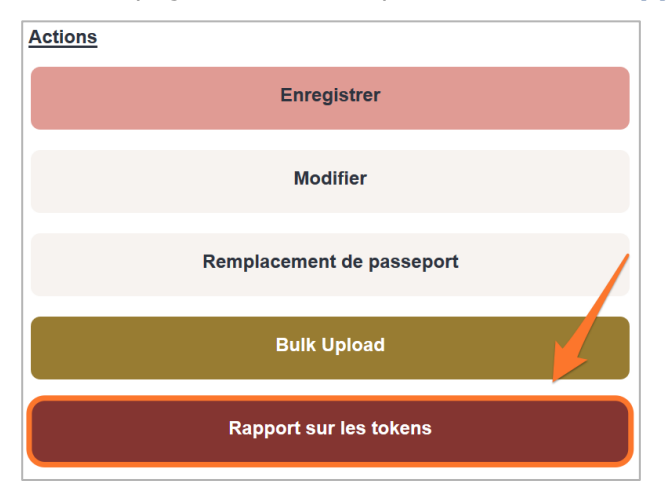

L'écran Rapport sur les tokens apparaît.

 Dans le premier champ, sélectionnez la date de début de la période sur laquelle vous voulez que porte le rapport. Et dans le second champ, sélectionnez la date de fin de la période que vous souhaitez que le rapport couvre. Puis cliquez sur Afficher le rapport des tokens.

| Rapport sur les tokens                                                                                                    |                                                                         |                                |
|----------------------------------------------------------------------------------------------------|-------------------------------------------------------------------------|--------------------------------|
| Le rapport sur les tokens montre tous les achats plus toutes les utilisat<br>Veuillez indiquer une date de début et de fin pour le rapport, cliquez s<br>Un rapport alors sera généré. | ions réalisées dans la période indiquée.<br>sur le bouton « Generate ». | × 1                            |
| De 01/03/2015                                                                                                    | A 31/03/2015                                                            | Afficher le rapport des tokens |

La fenêtre **Ouverture de TokenReport** apparaît.

3. Dans la fenêtre **Ouverture de TokenReport**, cliquez sur **OK**. Le rapport sur les tokens s'ouvre.

Le rapport sur les tokens reprend les informations suivantes :

- informations relatives au rapport ;
- informations relatives à l'utilisateur ;
- résumé des achats ;
- rapport approfondi ;
- rapport résumé.

| Enregistrement en ligne des chiens                                                                                                    |                                   |                                                                                              |                               |  |  |
|----------------------------------------------------------------------------------------------------|-----------------------------------|----------------------------------------------------------------------------------------------|-------------------------------|--|--|
| Rapport d'acquisition et d'utilisat                                                                                                    | ion des tokens d'enregistreme     | nt et des tokens de remplacement de pa                                                       | ssports.                      |  |  |
| Date du rapport: 14/04/2015<br>Version du rapport: 0.2<br>Période du rapport: (de) 19/03/2015 - (à) 31/03/2015                                                                                      |                                   |                                                                                              |                               |  |  |
| Utilisateur: HK ID:<br>Luotas d'enregistrement actuels: 1091 tokens d'enregistrements.<br>Luotas de remplacement de passeports: 1237 tokens de remplacement de passeports  Informations relatives à |                                   |                                                                                              |                               |  |  |
| Achats dans le webshop:                                                                                                    |                                   | l'utilisa                                                                                    | teur                          |  |  |
| Résumé des achats:<br>tokens d'enregistrement<br>tokens de remplacement de<br>passeports<br>achetés entre [19/03/2015,                                                                              | 2 passeports<br>31/03/2015] → Rés | umé des achats                                                                               |                               |  |  |
| Rapport d'utilisation:                                                                                                    | Rappo                             | rt approfondi                                                                                |                               |  |  |
| Enregistrements non-approuvés<br>1 ID du chien<br>2<br>3<br>4<br>5<br>6                                                                                                    | Passeport                         | créés le<br>30/03/2015<br>30/03/2015<br>30/03/2015<br>30/03/2015<br>30/03/2015<br>31/03/2015 | vétérinaire                   |  |  |
| Enregistrements<br># ID du chien                                                                                                    | Passeport                         | Créés le<br>30/03/2015                                                                       | Vétérinaire<br>alice specimen |  |  |
| Passport-replacement requests to be                                                                                                    | approved:<br>Passeport            | Créés le<br>30/03/2015<br>31/03/2015                                                         | Vétérinaire                   |  |  |
| Demandes de remplacement de passepo<br># ID du chien                                                                                                    | orts approuvées:<br>Passeport     | Créés le                                                                                     | Vétérinaire                   |  |  |
| Résumé d'utilisation:<br>7 tokens d'enregistrement<br>2 tokens de remplacement de<br>consommés entre [19/03/201                                                                                     | e passport<br>5 - 31/03/2015]     | apport résumé                                                                                |                               |  |  |

# 9. Consulter des chiens

Online DogID permet également aux **vétérinaires**, aux **éleveurs** et aux **refuges** de consulter leurs propres chiens. Pour ce faire, utilisez le **champ des filtres** de la page d'accueil, ou cliquez sur **Filtres** dans la **barre de menus**.

# 9.1. Consulter des chiens, pour les éleveurs ou les refuges

Pour consulter des chiens, vous pouvez utiliser le champ des filtres:

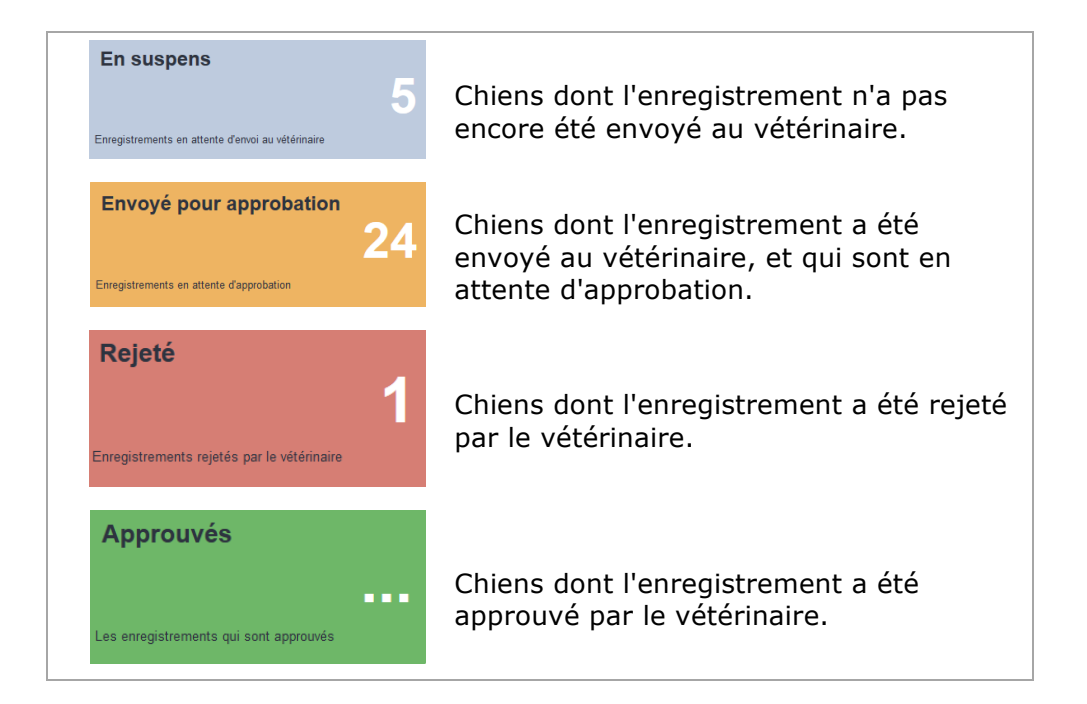

Vous pouvez également cliquer sur Filtres dans la barre de menus:

1. Dans la barre de menus, cliquez sur Filtres.

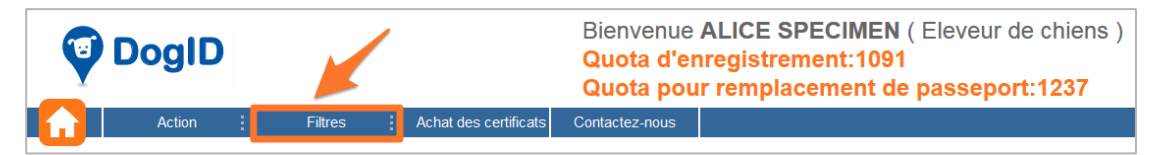

Les différents filtres apparaissent.

2. **Sélectionnez** les chiens que vous voulez consulter.

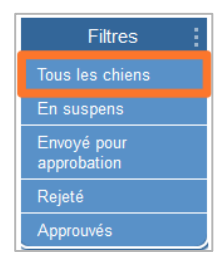

L'écran **Mes enregistrements** apparaît, avec l'onglet du filtre choisi (dans ce cas, Tous les chiens).

Les **éleveurs** et les **refuges** peuvent également **entreprendre différentes actions** pour les chiens dans les différentes fonctions. Pour ce faire, procédez comme suit:

 Dans le filtre choisi, sélectionnez les chiens pour lesquels vous voulez entreprendre une action. Vous pouvez également cliquer sur Sélectionner tout pour sélectionner tous les chiens.

| Tous les chiens              | Rech                                               | erche de chiens |                        |                      |  |  |
|------------------------------|----------------------------------------------------|-----------------|------------------------|----------------------|--|--|
| En suspens (5)               | ID du chien ou Passeport E.g 98000000123456        |                 |                        |                      |  |  |
| Envoyé pour approbation (24) | Plus de critères de recherche                      |                 |                        |                      |  |  |
| Rejeté (1)                   | En attente d'approbation                           |                 |                        |                      |  |  |
| Approuvés                    | Sélectionner tout - Sélectionner tous les 5 chiens |                 |                        |                      |  |  |
|                              |                                                    | Identifiant ≏⊽  | Numéro de Passeport △▽ | Date de naissance ≏⊽ |  |  |
|                              |                                                    | 255455667854554 | ghhhhghhhghg           | 01-APR-15            |  |  |
|                              |                                                    |                 |                        |                      |  |  |

Les chiens choisis sont sélectionnés.

2. Cliquez ensuite sur l'icône de votre choix:

|          | Supprimer un chien.                                                    |
|----------|------------------------------------------------------------------------|
| 3        | Attention: Ceci n'est pas possible pour les enregistrements approuvés. |
|          | Modifier les données du chien.                                         |
|          | Créer un CSV. (Comma separated values-file)                            |
|          | Faire une copie du certificat.                                         |
|          | Attention: Ceci n'est possible que pour les chiens approuvés.          |
| <b>~</b> | Envoyer au vétérinaire.                                                |
|          | Attention: Ceci n'est possible que pour les chiens en suspens.         |

## 9.1.1 Chercher des chiens

Les éleveurs et les refuges peuvent également utiliser la **fonction de recherche** d'Online DogID:

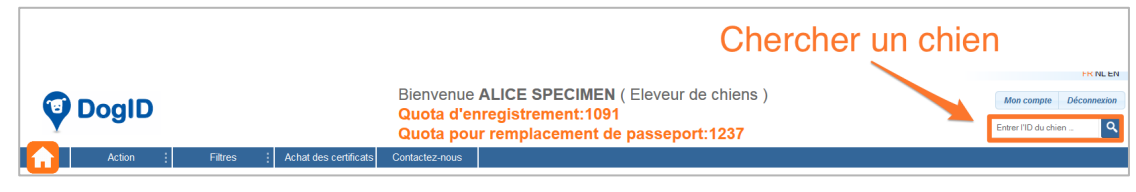

Dans le champ de recherche, encodez le numéro d'identifiant ou de passeport du chien que vous souhaitez chercher parmi vos propres chiens.

# 9.2. Consulter des chiens, pour les vétérinaires

Pour consulter des chiens, vous pouvez utiliser le champ des filtres:

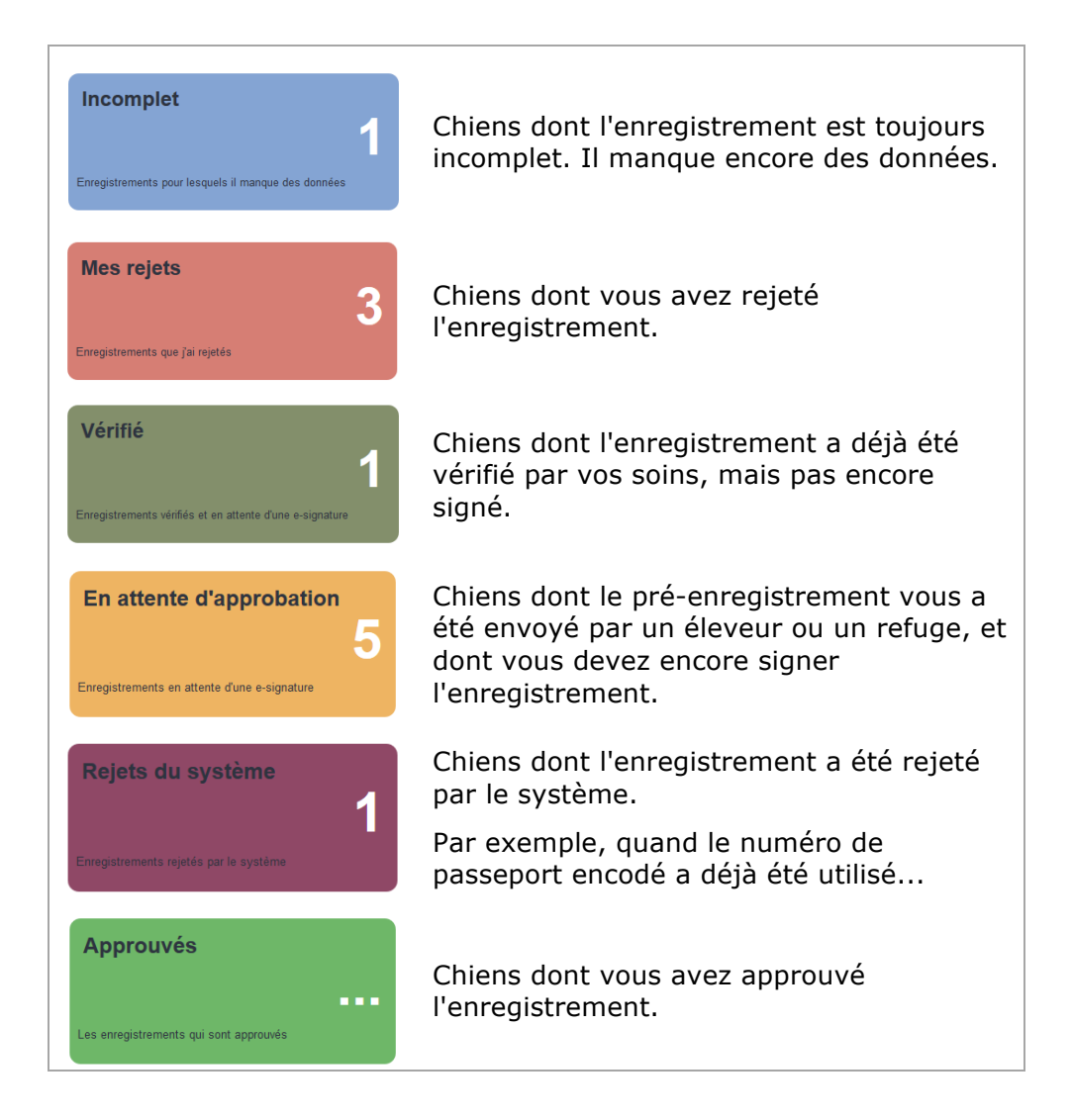

Vous pouvez également cliquer sur Filtres dans la barre de menus:

1. Dans la barre de menus, cliquez sur Filtres.

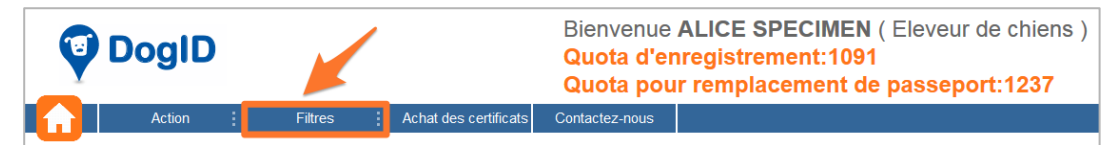

Les différents filtres apparaissent.

2. **Sélectionnez** les chiens que vous voulez consulter.

| Filtres                    |
|----------------------------|
| Tous les chiens            |
| En suspens                 |
| Envoyé pour<br>approbation |
| Rejeté                     |
| Approuvés                  |

L'écran **Mes enregistrements** apparaît, avec l'onglet du filtre choisi (dans ce cas, Tous les chiens).

Les vétérinaires peuvent également entreprendre différentes actions pour les chiens dans les différentes fonctions. Pour ce faire, procédez comme suit :

 Dans le filtre choisi, sélectionnez les chiens pour lesquels vous voulez entreprendre une action. Vous pouvez également cliquer sur Sélectionner tout pour sélectionner tous les chiens.

| Tous les chiens              | Re                                                 | ech | erche de chiens |           |                |                      |  |  |
|------------------------------|----------------------------------------------------|-----|-----------------|-----------|----------------|----------------------|--|--|
| En suspens (5)               | ID du chien ou Passeport E.g                       |     |                 |           | E.g 9800000123 | .g 98000000123456    |  |  |
| Envoyé pour approbation (24) | Plus de critères de recherche                      |     |                 |           |                |                      |  |  |
| Rejeté (1)                   | En attente d'approbation                           |     |                 |           |                |                      |  |  |
| Approuvés                    | Sélectionner tout - Sélectionner tous les 5 chiens |     |                 |           |                |                      |  |  |
|                              |                                                    |     | ldentifiant ≏⊽  | Numéro de | e Passeport ≏⊽ | Date de naissance ≏⊽ |  |  |
|                              |                                                    | 7   | 255455667854554 | ghhl      | hghhhghg       | 01-APR-15            |  |  |
|                              | [                                                  |     |                 |           |                |                      |  |  |

2. **Cliquez** ensuite sur l'**icône** de votre choix:

|          | Supprimer un chien.<br>Attention: Ceci n'est pas possible pour les chiens que vous<br>avez rejetés ni pour les chiens approuvés.                                                                                |  |  |  |
|----------|----------------------------------------------------------------------------------------------------|--|--|--|
|          | Modifier les données d'un chien.                                                                                                    |  |  |  |
|          | Créer un CSV. (Comma separated values-file)                                                                                                    |  |  |  |
|          | Faire une copie du certificat.                                                                                                    |  |  |  |
|          | Attention: Ceci n'est possible que pour les chiens approuvés.                                                                                                    |  |  |  |
| <b>V</b> | <b>Approbation</b> ou <b>approbation groupée</b> d'enregistrements de chiens. <u>Le chapitre 4.3 Approuver simultanément plusieurs pré-enregistrements</u> explique comment procéder à une approbation groupée. |  |  |  |
|          | Attention: Ceci n'est possible que pour les chiens en attente d'approbation.                                                                                                    |  |  |  |
|          | Rejeter l'enregistrement d'un chien.                                                                                                    |  |  |  |
| ×        | Attention: Ceci n'est possible que pour les enregistrements incomplets et les enregistrements en attente d'approbation.                                                                                         |  |  |  |

# 10. Chercher le responsable d'un chien (pour les vétérinaires)

Les vétérinaires peuvent chercher le responsable d'un chien via la banque de données Online DogID.

Pour chercher le responsable d'un chien, procédez comme suit:

1. Dans le champ des actions de la page d'accueil, cliquez sur **Modifier**.

| Filtres                                                  |                                              | Actions                   |
|----------------------------------------------------------|----------------------------------------------|---------------------------|
| Incomplet                                                | En attente d'approbation                     | Enregistrer               |
| Enregistrements pour lesquels il manque des données      | Enregistrements en attente d'une e-signature | Modifier                  |
| Mes rejets                                               | Rejets du système                            | Remplacement de passeport |
| Enregistrements que j'ai rejetés                         | Enregistrements rejetés par le système       | Bulk Upload               |
| Verifie                                                  | Approuves                                    | Rapport sur les tokens    |
| Enregistrements vérifiés et en attente d'une e-signature | Les enregistrements qui sont approuvés       |                           |

Le champ « Identifier le chien » apparaît.

 Saisissez le numéro d'identifiant ou de passeport du chien dans le champ « ID du chien ou Passeport », puis cliquez sur Afficher.

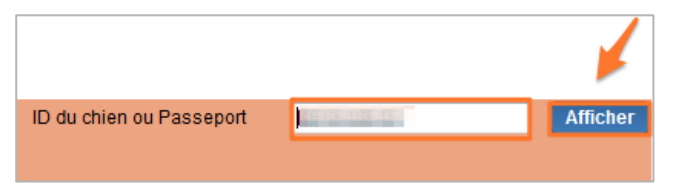

Les données du chien apparaissent ; vous y trouverez le nom du responsable du chien:

| Responsable actuel      | Numéro HK<br>Nom DE                                                                                         | LAET          | Adresse ,                                                       |                              |                |   |  |  |
|-------------------------|----------------------------------------------------------------------------------------------------|---------------|-----------------------------------------------------------------|------------------------------|----------------|---|--|--|
| Identification du chien | Identification du chien 456789258345568<br>Numéro de Passeport                                              |               | Date de naissance 15/03/2015<br>Date didentification 31/03/2015 |                              |                |   |  |  |
|                         | Changer les données du chien<br>Modifier les champs sulvants ne requiert pas l'approbation du vétérinaire : |               |                                                                 |                              |                |   |  |  |
|                         | Nom                                                                                                    | Rex           |                                                                 | Statut                       | Aucun          | - |  |  |
|                         | Couleur de la fourrure et le type                                                                           | Bruin en lang | -0                                                              | Date de changement de statut | ji / mm / aaaa | 1 |  |  |
|                         | Modifier les champs sulvants requiert l'approbation du vétérinaire :                                        |               |                                                                 |                              |                |   |  |  |
|                         | Race BULLDOG                                                                                                |               |                                                                 |                              | 🖏 🦛 🔽 Croisé   |   |  |  |
|                         | Sexe 💿 Masculin 🤇                                                                                           | Féminin       |                                                                 |                              |                |   |  |  |
|                         | Véléfinaire approbateur Alice SPECIMEN.                                                                     |               |                                                                 |                              |                |   |  |  |

# 11. Un Bulk Upload, c'est quoi ?

Le bouton **Bulk Upload** se trouve à la page d'accueil, dans le champ des actions. Ce bouton permet aux utilisateurs de simultanément enregistrer un **grand nombre** de chiens ou modifier les responsables.

Cette fonction est généralement utilisée quand l'utilisateur dispose de sa **propre application de gestion** (par exemple ERP) et souhaite exporter des données à partir de cette application.

Si vous souhaitez utiliser cette fonction, il est important que votre fichier à exporter satisfasse à certaines **spécifications**.

Vous pouvez obtenir ces spécifications auprès du **help desk** d'Online DogID :

02/333.92.22

online@dogid.be

# 12. Besoin d'aide ?

Si vous avez des questions au sujet de l'utilisation du site **Online DogID**, n'hésitez pas à contacter notre help desk :

# 02/333.92.22 online@dogid.be

#### En cas de problème avec Online DogID:

- 1. Faites une capture d'écran (print screen) de la page sur laquelle se produit le problème.
- 2. Cliquez sur <u>http://supportdetails.com</u> et faites également une capture d'écran de la page qui apparaît.

La page web affiche entre autres le système d'exploitation et les navigateurs web installés sur votre ordinateur.

 Envoyez les deux captures d'écrans et une description du problème via mail à notre helpdesk: <u>online@dogid.be</u>.